# KEMENTERIAN PENDIDIKAN, KEBUDAYAAN, RISET, DAN

# TEKNOLOGI INSTITUT TEKNOLOGI DAN BISNIS

# PALCOMTECH

# SKRIPSI

# KEAMANAN JARINGAN MENGGUNAKAN TEKNIK DMZ DENGAN SISTEM OPERASI LINUX PADA DIAL MUSIK

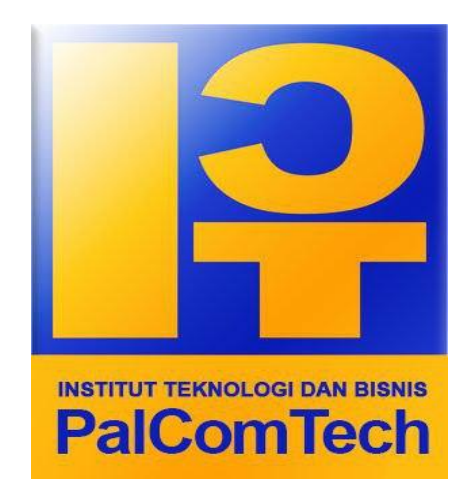

Diajukan oleh:

- 1. HUANITO ALFIANSYAH /011190082
- 2. KI AGUS SOLIHIN /011190083

Untuk Memenuhi Sebagian dari Syarat

Mencapai Gelar Sarjana Komputer

PALEMBANG

2023

# KEMENTERIAN PENDIDIKAN, KEBUDAYAAN, RISET, DAN

# **TEKNOLOGI INSTITUT TEKNOLOGI DAN BISNIS**

# PALCOMTECH

# SKRIPSI

# KEAMANAN JARINGAN MENGGUNAKAN TEKNIK DMZ DENGAN SISTEM OPERASI LINUX PADA DIAL MUSIK

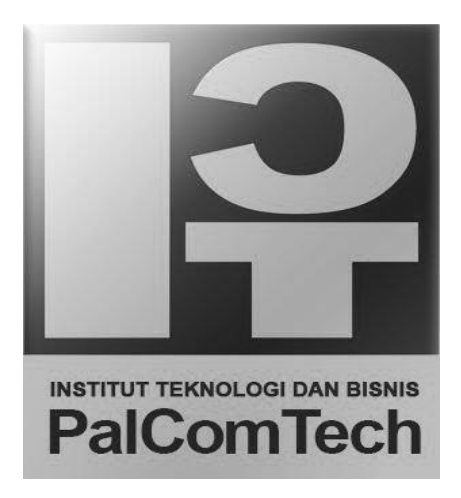

Diajukan oleh:

- 1. HUANITO ALFIANSYAH /011190082
- 2. KI AGUS SOLIHIN /011190083

Untuk Memenuhi Sebagian dari Syarat

Mencapai Gelar Sarjana Komputer

PALEMBANG

2023

# KEMENTRIAN PENDIDIKAN, KEBUDAYAAN, RISET DAN TEKNOLOGI INSTITUT TEKNOLOGI DAN BISNIS PALCOMTECH

# HALAMAN PENGESAHAN PEMBIMBING SKRIPSI

| NAMA/NPM           | : | 1. HUANITO ALFIANS | YAH   | /0111 | 90082 |
|--------------------|---|--------------------|-------|-------|-------|
|                    |   | 2. KI AGUS SOLIHIN |       | /0111 | 90083 |
| PROGRAM STUDI      | : | INFORMATIKA        |       |       |       |
| JENJANG PENDIDIKAN | : | STRATA SATU        |       |       |       |
| JUDUL              | : | KEAMANAN           |       | JARI  | NGAN  |
|                    |   | MENGGUNAKAN        | TEKNI | K     | DMZ   |
|                    |   | DENGAN SISTEM      | OPERA | SI 1  | LINUX |
|                    |   | PADA DIAL MUSIK    |       |       |       |

Tanggal: Pembimbing Mengetahui, Rektor

Eko Setiawan, S.Kom., M.Kom NIDN: 0208098703 Benedictus Effendi, S.T., M.T. NIP: 09.PCT.13

# KEMENTRIAN PENDIDIKAN, KEBUDAYAAN, RISET DAN TEKNOLOGI INSTITUT TEKNOLOGI DAN BISNIS PALCOMTECH

# HALAMAN PENGESAHAN PENGUJI SKRIPSI

| NAMA/NPM           | : | 1.      | HUANI   | ГО    | ALFIA | NSYAH  |
|--------------------|---|---------|---------|-------|-------|--------|
|                    |   | /011190 | 082     |       |       |        |
|                    |   | 2.      | KI      | AGUS  | S     | OLIHIN |
|                    |   | /011190 | 083     |       |       |        |
| PROGRAM STUDI      | : | INFOR   | MATIKA  | L     |       |        |
| JENJANG PENDIDIKAN | : | STRAT   | TA SATU |       |       |        |
| JUDUL              | : | KEAM    | ANAN    |       | JAF   | RINGAN |
|                    |   | MENG    | GUNAKA  | N TI  | EKNIK | DMZ    |
|                    |   | DENG    | AN SIST | EM OP | ERASI | LINUX  |
|                    |   | PADA ]  | DIAL MU | ISIK  |       |        |
| Tanggal:           |   | Tangga  | l:      |       |       |        |
| Penguji 1          |   | Penguji | i 2     |       |       |        |

| <u>Benedictus Effendi, S.T., M.T.</u> | Eka Prasetya Adhy Sugara, S.T., M.Kom. |
|---------------------------------------|----------------------------------------|
| NIDN: 0221027002                      | NIDN: 0224048203                       |
|                                       |                                        |

Menyetujui, Rektor

# Benedictus Effendi, S.T., M.T.

# NIP: 09.PCT.13

# **MOTTO:**

Sesungguhnya sesudah kesulitan itu ada kemudahan. Maka apabila kamu telah selesai (dari suatu urusan), kerjakanlah dengan sungguh-sungguh (urusan) yang lain.

(Q.S Al -Insyirah 7-8).

# Kupersembahkan kepada:

- Allah SWT yang telah memberikan keringan dan kemudahan dalam pekerjaan kami.
- Orang tua dan saudara/i yang selalu mendukung dan mendoakan kami.
- Kepada bapak Eko Setiawan. S.Kom., M.Kom selaku dosen pembimbing yang selalu memberikan bimbingan serta arahan yang baik sehingga skripsi ini bisa terselesaikan.
- Teman-teman seperjuangan yang selalu memberikan semangat dan dukungan.

## **KATA PENGGANTAR**

Dengan mengucapkan Alhamdullilah Puji dan syukur kehadirat Allah SWT yang telah memberikan rahmat dan hidayah-nya yang telah memberikan banyak kesempatan, sehingga dapat menyelesaikan penulisan skripsi yang berjudul **"Keamanan Jaringan Menggunakan Teknik DMZ dengan Sistem Operasi Linux Pada Dial Musik"** ini dapat diselesaikan guna memenuhi salah satu persyaratan dalam menyelesaikan program studi S1 Informatika Institut Teknologi dan Bisnis Palcomtech Palembang.

Sebagai rasa syukur melalui kesempatan ini peneliti mengucapkan banyak terima kasih kepada semua pihak yang telah membantu, serta memberikan segala saran, motivasi, dan semangat dalam proses penulisan laporan skripsi ini. Untuk itu peneliti mengucapkan terima kasih kepada orangtua tercinta, kepada bapak Rektor Institut Teknologi dan Bisnis Palcomtech Bapak Benecdictus Effendi. S.T., MT. Kepada dosen pembimbing kami Bapak Eko Setiawan. S.Kom., M.Kom yang telah banyak membantu kami dalam penyelesaian laporan skripsi ini.

Demikian kata penggantar dari peneliti, dengan harapan semoga skripsi ini berguna dan bermanfaat bagi semua pihak yang membutuhkan, dengan kesadaran peneliti bahwa penulisan skripsi masih mempunyai beberapa kekurangan sehingga membutuhkan banyak saran dan kritik yang membangun untuk menghasilkan sesuatu yang lebih baik. Akhir kata, atas perhatiannya peneliti ucapkan terima kasih.

# **DAFTAR ISI**

| HALAMAN JUDUL                         | i    |
|---------------------------------------|------|
| HALAMAN PENGESAHAN PEMBIMBING SKRIPSI | ii   |
| HALAMAN PENGESAHAN PENGUJI SKRIPSI    | iii  |
| HALAMAN MOTTO DAN PERSEMBAHAN         | iv   |
| KATA PENGGANTAR                       | V    |
| DAFTAR ISI                            | vi   |
| DAFTAR GAMBAR                         | ix   |
| DAFTAR TABEL                          | xi   |
| DAFTAR LAMPIRAN                       | xii  |
| ABSTRAK                               | xiii |
| ABSTRACT                              | xiv  |
| BAB I                                 | 1    |
| PENDAHULUAN                           | 1    |
| 1.1. Latar Belakang                   | 1    |
| 1.2. Rumusan Masalah Penelitian       | 2    |
| 1.3. Ruang Lingkup Penelitian         | 2    |
| 1.4. Tujuan Penelitian                |      |
| 1.5. Manfaat Penelitian               |      |
| 1.5.1. Manfaat Bagi Penulis           |      |
| 1.5.2. Manfaat Bagi Akademik          | 3    |
| 1.5.3. Manfaat Bagi Dial Musik        | 4    |
| 1.6. Sistematika Penulisan            |      |
| BAB II                                | 6    |
| GAMBARAN UMUM PERUSAHAAN              | 6    |

| 2.1.   | Pro                                                                                                    | fil Perusahaan                                              | 6    |
|--------|----------------------------------------------------------------------------------------------------|-------------------------------------------------------------|------|
| 2.1    | .1.                                                                                                    | Sejarah Perusahaan                                          | 6    |
| 2.1    | .2.                                                                                                    | Visi dan Misi                                               | 7    |
| 2.1    | .3.                                                                                                    | Struktur Organisasi                                         | 7    |
| 2.1    | .4.                                                                                                    | Tugas dan Wewenang                                          | 8    |
| BAB II | I                                                                                                    |                                                             | . 11 |
| TINJA  | UAN                                                                                                    | V PUSTAKA                                                   | . 11 |
| 3.1.   | Lar                                                                                                    | ndasan Teori                                                | . 11 |
| 3.2.   | Per                                                                                                    | nelitian Terdahulu                                          | . 15 |
| 3.3.   | Ker                                                                                                    | rangka Pemikiran                                            | . 17 |
| BAB IV | 3.1. Landasan Teori 11   3.2. Penelitian Terdahulu 15   3.3. Kerangka Pemikiran 17   BAB IV 18   METODE PENELITIAN 18   4.1. Lokasi dan Waktu Penelitian 18   4.2. Teknik Pengumpulan Data 19   4.3. Teknik Pengembangan Sistem 19   BAB V 21 21   IASIL DAN PEMBAHASAN 21   5.1. Analisis 21   5.1.1. Activity Diagram Tanpa Keamanan Demilitarized Zone (DMZ) 22   5.1.2 Deployment Diagram Tanpa Keamanan Demilitarized Zone (DMZ) 22 |                                                             |      |
| мето   | DE I                                                                                                    | PENELITIAN                                                  | . 18 |
| 4.1.   | Lol                                                                                                    | kasi dan Waktu Penelitian                                   | . 18 |
| 4.2.   | Teł                                                                                                    | xnik Pengumpulan Data                                       | 19   |
| 4.3.   | Teł                                                                                                    | knik Pengembangan Sistem                                    | 19   |
| BAB V  | •••••                                                                                                    |                                                             | 21   |
| HASIL  | DA]                                                                                                    | N PEMBAHASAN                                                | 21   |
| 5.1.   | An                                                                                                    | alisis                                                      | . 21 |
| 5.1    | .1.                                                                                                    | Activity Diagram Tanpa Keamanan Demilitarized Zone (DMZ)    | . 22 |
| 5.1    | .2.                                                                                                    | Deployment Diagram Tanpa Keamanan Demilitarized Zone (DM 23 | [Z)  |
| 5.1    | .3.                                                                                                    | Component Diagram Tanpa DMZ                                 | 24   |
| 5.1    | .4.                                                                                                    | Analisa Kebutuhan Hardware dan Software                     | . 24 |
| 5.2.   | Des                                                                                                    | sain                                                        | . 25 |
| 5.2    | .1.                                                                                                    | Desain Activity Diagram                                     | 26   |
| 5.2    | .2.                                                                                                    | Desain Deployment Diagram                                   | 27   |
| 5.2    | .3.                                                                                                    | Desain Component Diagram                                    | 28   |
| 5.3.   | Imp                                                                                                    | plementasi                                                  | 28   |
| 5.3    | .1.                                                                                                    | Instalasi Sistem Operasi Linux Debian 11                    | . 29 |
| 5.3    | .2.                                                                                                    | Konfigurasi IP Address                                      | . 30 |
| 5.3    | .3.                                                                                                    | Konfigurasi Packet Forwarding                               | 34   |
| 5.3    | .4.                                                                                                    | Konfigurasi Demilitarized Zone (DMZ)                        | . 36 |

| 5.4.  | Monitoring |     |
|-------|------------|-----|
| 5.5.  | Management | 43  |
| 5.6.  | Pengujian  |     |
| BAB V | I          |     |
| PENUT | ГИР        |     |
| 6.1.  | Kesimpulan |     |
| 6.2.  | Saran      |     |
| DAFTA | AR PUSTAKA | xii |

# DAFTAR GAMBAR

| Gambar 2.1 Stuktur Organisasi Dial Musik dan Sport                   | 8    |
|----------------------------------------------------------------------|------|
| Gambar 3.1 Kerangka Pemikiran                                        | . 18 |
| Gambar 4.1 Network Development Life Cycle (NDLC).                    | 20   |
| Gambar 5.1 Topologi Jaringan Tanpa Keamanan Demilitarized Zone (DMZ) | 21   |
| Gambar 5.2 Activity Diagram Tanpa DMZ.                               | 22   |
| Gambar 5.3 Deployment Diagram Tanpa DMZ.                             | 23   |
| Gambar 5.4 Component Diagram Tanpa DMZ.                              | 24   |
| Gambar 5.5 Topologi dengan DMZ.                                      | 25   |
| Gambar 5.6 Activity Diagram Dengan DMZ.                              | 26   |
| Gambar 5.7 Deployment Diagram Dengan DMZ.                            | 27   |
| Gambar 5.8 Component Diagram Dengan DMZ                              | 28   |
| Gambar 5.9 Instalasi Sistem Operasi Linux Debian 11                  | . 29 |
| Gambar 5.10 Tampilan Command Line Interface (CLI) Linux Debian 11    | . 30 |
| Gambar 5.11 Konfigurasi IP Address (Bagian I).                       | 31   |
| Gambar 5.12 Konfigurasi IP Address (Bagian II).                      | 32   |
| Gambar 5.13 Konfigurasi IP Address Bagian (III).                     | . 33 |
| Gambar 5.14 Konfigurasi IP Address (Bagian IV)                       | 34   |
| Gambar 5.15 Konfigurasi Packet Forwarding (Bagian I).                | . 35 |
| Gambar 5.16 Konfigurasi Packet Forwarding (Bagian II).               | 36   |

| Gambar 5.17 Konfigurasi Demilitarized Zone (Bagian I)      | 37 |
|------------------------------------------------------------|----|
| Gambar 5.18 Konfigurasi Demilitarized Zone (Bagian II).    | 37 |
| Gambar 5.19 Konfigurasi Demilitarized Zone (Bagian III).   | 39 |
| Gambar 5.20 Konfigurasi Demilitarized Zone (Bagian IV)     | 40 |
| Gambar 5.21 Konfigurasi Demilitarized Zone (Bagian V)      | 41 |
| Gambar 5.22 Monitoring dengan network statistic (nestat).  | 42 |
| Gambar 5.23 Monitoring dengan IPTables                     | 43 |
| Gambar 5.24 Hasil Pengujian Tanpa Demilitarized Zone (DMZ) | 44 |
| Gambar 5.25 Hasil Pengujian Demilitarized Zone (DMZ).      | 45 |

# DAFTAR TABEL

| Tabel 3. | 1 Penelitian Tedahulu | 15 |
|----------|-----------------------|----|
|          |                       |    |
| Tabel 4. | 1 Waktu Penelitian    |    |

# **DAFTAR LAMPIRAN**

- 1. Lampiran 1. Form Topik dan Judul (Fotokopi)
- 2. Lampiran 2. Surat Balasan dari Perusahaan (Fotokopi)
- 3. Lampiran 3. Form Konsultasi (Fotokopi)
- 4. Lampiran 4. Surat Pernyataan (Fotokopi)
- 5. Lampiran 5. Form Revisi Ujian Pra Sidang (Fotokopi)
- 6. Lampiran 6. Form Revisi Ujian Kompre (Asli)

# ABSTRAK

HUANITO ALFIANSYAH, KI AGUS SOLIHIN: Keamanan Jaringan Menggunakan Teknik DMZ dengan Sistem Operasi Linux Pada Dial Musik.

Keamanan jaringan adalah salah satu hal yang harus diperhatikan pada saat ini. Tanpa adanya suatu keamanan jaringan yang baik akan menyebabkan banyak kerugian, salah satunya kerusakan pada komputer server. Komputer server adalah salah satu komputer yang harus dilindungi dan dijaga dengan keamanan khusus diantaranya menggunakan teknik Demilitarized Zone (DMZ). DMZ adalah sebuah teknik keamanan yang dapat melindungi komputer server dengan membuat suatu zona demiliterasi untuk komputer server sehingga komputer server tidak dapat di akses secara langsung dari luar. Tujuan penelitian untuk menghasilkan keamanan jaringan dengan teknik demilitarized zone (DMZ) menggunakan firewall iptables dengan sistem operasi Linux, guna untuk mencegah dan mengatasi permasalahan keamanan jaringan yang terdapat pada showroom Dial Musik agar dapat memberikan keamanan bagi pengguna jaringan Dial Musik. Untuk menerapkan teknik keamanan DMZ bisa menggunakan komputer yang akan digunakan sebagai router dengan firewall iptables pada sistem operasi Linux Debian 11. DMZ menggunakan konsep Network Address Translation (NAT) yaitu meneruskan lalu lintas yang masuk ke alamat yang sudah ditetapkan. Metode dalam penelitian ini menggunakan metode NDLC. Pengujian dilakukan menggunakan metode network development life cycle (NDLC) yang menerepkan pengujian 2 kondisi, yaitu sebelum dan sesudah penerapan keamanan jaringan server. Hasil dari penelitian sistem operasi Linux Debian 11 bisa dijadikan sebagai sistem operasi router.

Kata Kunci: Keamanan Jaringan, DMZ, Iptables, Linux, Debian 11.

# ABSTRACT

HUANITO ALFIANSYAH, KI AGUS SOLIHIN: Network Security Using DMZ Technique with Linux Operating System on Dial Musik.

Network security is one of the things that must be considered at present. Without good network security, there will be a lot of losses, one of which is damage to the server computer. The server computer is one of the computers that must be protected and maintained with special security, including using the Demilitarized *Zone (DMZ) technique. DMZ is a security technique that can protect the server* computer by creating a demilitarization zone for the server computer so that it cannot be accessed directly from the outside. The research objective is to produce network security with the DMZ technique using iptables firewall with Linux operating system, in order to prevent and solve network security problems that exist in the Dial music showroom in order to provide security for Dial music network users. To implement DMZ security technique, a computer that will be used as a router with iptables firewall on the Linux Debian 11 operating system can be used. DMZ uses the concept of Network Address Translation (NAT), which forwards incoming traffic to the predetermined address. The method used in this research is the NDLC method. Testing is done using the network development lifecycle (NDLC) method which implements 2 testing conditions, before and after the application of server network security. The results of the Linux Debian 11 operating system research can be used as a router operating system.

Keywords: Network Security, DMZ, Iptables, Linux, Debian 11

## BAB I

# PENDAHULUAN

#### 1.1. Latar Belakang

Pesatnya perkembangan dalam bidang teknologi informasi sekarang dalam bidang jaringan bukanlah sesuatu hal yang baru bagi kita karena jaringan internet ini dapat kita jumpai di setiap tempat. Dalam jaringan internet pentingnya keamanan jaringan komputer agar dapat mencegah dan menjaga keamanan data sehingga terhindar dari kerusakan dari virus maupun serangan dari penyusup, berbagai macam teknik serangan terus berkembang di era sekarang dan tidak bisa kita abaikan. Untuk itu kita perlu persiapkan keamanan untuk mengamankan dan meminimalisir ancaman pada jaringan.

Dial Musik merupakan suatu *showroom* alat musik dan *sport* yang bergerak di bidang penjualan contohnya seperti gitar, *sound system*, bola kaki, sepatu olahraga dan lain-lain. Dial Musik ini terbagi dalam tiga *divisi* yaitu *divisi* bagian alat musik, *audio*, dan alat olahraga, dan untuk keamanan jaringan di *showroom* Dial Musik ini belum ada sama sekali, jadi perlu adanya sistem keamanan pada jaringan untuk menjaga data, khususnya *database* dan jaringan internal pada Dial Musik, salah satu data penting yang harus diamanakan yaitu *database pemrograman* stok. Karena pernah terjadi komputer *server database pemrograman* stok terkena serangan virus *ransomware* yang dimasukan oleh orang lain dari luar, sehingga membuat

komputer *server* tidak bisa di akses dan semua *file* berubah *ekstensinya* menjadi *dotmap*.

Dengan itu untuk mencegah ancaman jaringan dari luar digunakan keamanan jaringan dengan teknik *demilitarized zone* (DMZ). Dengan menggunakan DMZ ini maka akan terbentuk zona demiliterasi pada komputer *server* sehingga akses dari luar tidak bisa langsung memasuki komputer *server*, akan tetapi harus melewati zona penyangga. Hal ini membuat komputer *server* menjadi lebih aman.

Dari latar belakang diatas peneliti mengambil judul "Keamanan Jaringan Menggunakan Teknik DMZ dengan Sistem Operasi Linux Pada Dial Musik" akan membahas bagaimana cara mengimplementasikan keamanan jaringan menggunakan teknik *demilitarized zone* (DMZ) menggunakan *firewall iptables* pada sistem operasi Linux agar dapat memberikan keamanan bagi pengguna jaringan internet di *showroom* Dial Musik.

#### 1.2. Rumusan Masalah Penelitian

Berdasarkan latar belakang diatas, maka dapat dirumuskan masalah untuk dijadikan pembahasan dalam penulisan tugas akhir ini adalah "Bagaimana mengimplementasikan keamanan jaringan dengan teknik *demilitarized zone* (DMZ) dengan menggunakan *firewall iptables* di sistem operasi Linux pada *showroom* Dial Musik".

### 1.3. Ruang Lingkup Penelitian

Batasan masalah yang terdapat dalam penelitian ini meliputi diantaranya:

- 1. Menerapkan teknik *Demilitarized zone* (DMZ) dengan menggunakan *firewall iptables* sistem operasi Linux Debian 11.
- 2. Menerapkan teknik keamanan jaringan *Demilitarized zone* (DMZ) untuk sebagai *web server*.

### 1.4. Tujuan Penelitian

Dalam penelitian pada Dial Musik ini terdapat tujuan yang ingin dicapai yaitu untuk menghasilkan keamanan jaringan dengan teknik *demilitarized zone* (DMZ) menggunakan *firewall iptables* dengan sistem operasi Linux, guna untuk mencegah dan mengatasi permasalahan keamanan jaringan yang terdapat pada *showroom* Dial Musik agar dapat memberikan keamanan bagi pengguna jaringan Dial Musik.

## 1.5. Manfaat Penelitian

#### 1.5.1. Manfaat Bagi Penulis

Dapat menambah ilmu pengetahuan serta wawasan mengenai implementasi keamanan jaringan menggunakan teknik *demilitarized zone* (DMZ) dengan *firewall iptables*, serta mendapatkan pengalaman di dunia pekerjaan selama penelitian sehingga dapat mempersiapkan diri masuk ke dalam dunia pekerjaan.

#### 1.5.2. Manfaat Bagi Akademik

Penelitian ini dapat menjadi referensi untuk membantu para peneliti dalam membuat sistem keamanan jaringan yang sama di masa yang akan datang.

## 1.5.3. Manfaat Bagi Dial Musik

Dapat meningkatkan keamanan jaringan *server* dari akses luar secara langsung dan *server* lebih aman dari akses luar dengan mengimplementasikan menggunakan teknik *demilitarized zone* (DMZ) dengan *firewall iptables*.

## 1.6. Sistematika Penulisan

Skripsi ini ditulis dalam enam bab dan masing-masing bab terbagi dalam sub-sub bab. Sistematika penulisan skripsi disusun sebagai berikut:

## BAB I PENDAHULUAN

Pada bab ini Penulis akan menguraikan tentang latar belakang, perumusan masalah, tujuan penelitian, manfaat penelitian dan sistematika penulisan.

#### BAB II GAMBARAN UMUM PERUSAHAAN

Pada bab ini menjelaskan tentang sejarah perusahaan, struktur organisasi dan wewenang.

#### **BAB III TINJAUAN PUSTAKA**

Bab ini berisi teori berdasarkan penulis yang terdiri dari landasan teori, penelitian terdahulu dan kerangka penelitian.

## **BAB IV METODE PENELITIAN**

Dalam bab ini membahas waktu dan lokasi penelitian, jenis data, teknik pengumpulan data dan jenis penelitian.

## BAB V HASIL DAN PEMBAHASAN

Dalam bab ini membahas mengenai hasil dari penelitian yang telah dilakukan dan dibahas secara detail mekanisme penelitian tersebut dilakukan.

## BAB VI PENUTUP

Menguraikan beberapa kesimpulan dari pembahasan masalah dari bab-bab sebelumnya serta memberikan saran yang bisa bermanfaat bagi perusahaan.

## **BAB II**

# GAMBARAN UMUM PERUSAHAAN

#### 2.1. Profil Perusahaan

## 2.1.1. Sejarah Perusahaan

Dial Musik dan *Sport* didirikan pada tahun 1972 berlokasi di Jalan Letkol Iskandar No.636A, Ilir Timur II, Kota Palembang. Dial Musik & *Sport* adalah salah satu toko kovensional yang bergerak di bidang penjualan alat musik dan perlengkapan olahraga. Awal mula berdirinya toko ini hanya di karenakan sekitar daerah kemuning kota palembang tidak ada yang menjual alat musik dan perlengkapan olahraga, maka dari itulah pemilik toko ingin mendirikan toko ini sebagai peluang usaha.

Dial Musik & *Sport* merupakan toko konvensional yang menyediakan peralatan bermusik modern namun juga menyediakan perlengkapan olahraga. Dial Musik & *Sport* mampu memanjakan para konsumennya dengan koleksi alat musik dan perlengkapan olahraga terbaik mereka dan juga memberikan keistimewaan dimana konsumen yang menjadi pelanggan mereka bisa langsung mencoba alat-alat musik di toko mereka, jika merasa cocok maka bisa dilanjutkan ke tahap pembelian.

#### 2.1.2. Visi dan Misi

#### 1. Visi

"Senantiasa memberikan spesifikasi alat serta kualitas suara yang terbaik guna memberikan kenyamanan dan keselarasan harmoni bagi para pemusik dan memberikan mutu kualitas alat olahraga terbaik".

#### 2. Misi

- Menghasilkan keuntungan yang maksimal.
- Memberikan kepada masyarakat lapangan kerja.
- Memberikan mutu kualitas produk yang baik kepada konsumen.

### 2.1.3. Struktur Organisasi

Struktur organisasi adalah suatu bagan yang menunjukkan hubungan pada suatu organisasi atau perusahaan antara bagian yang satu dengan bagian yang lain dalam melakukan fungsi dan tugas-tugas yang dibebankan terhadap suatu posisi atau jabatan tertentu untuk menjamin kelancaran kerja. Setiap organisasi haruslah membentuk suatu struktur, dimana dengan adanya struktur organisasi ini akan tampak lebih jelas bila dituangkan dalam suatu bagan atau *skema* organisasi. Struktur organisasi pada Dial Musik & *Sport* dapat dilihat pada Gambar 2.1.

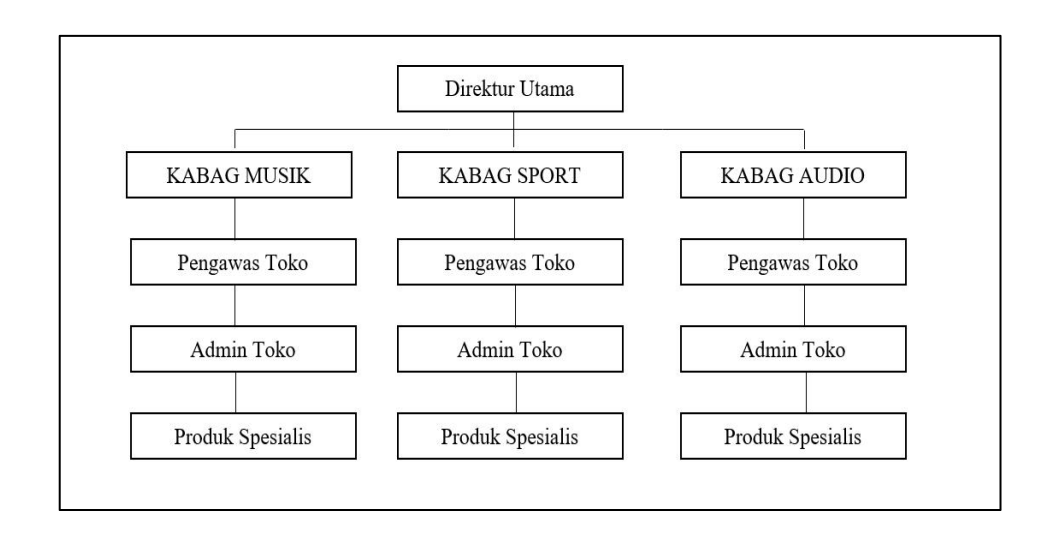

r: Dial Musik, 2023

#### Gambar 2.1 Stuktur Organisasi Dial Musik dan Sport.

#### 2.1.4. Tugas dan Wewenang

Adapun tugas dan wewenang dari masing-masing yang ada pada struktur organisasi antara lain:

## 1. Direktur Utama

- a. Menetapkan kebijakan sebagai pedoman unit kerja/kegiatan dalam melaksanakan tugasnya.
- b. Menyusun rencana jangka pendek dan panjang serta rencana anggaran tahunan perusahaan.
- c. Menetapkan prioritas, memonitor dan mengawasi pelaksanaan rencana kerja dan mengevaluasinya serta mengambil langkah penyelesaian apabila terjadi hambatan dan penyimpangan.
- d. Membina hubungan dengan relasi dan meningkatkan sumber daya manusia.

e. Menegakan disiplin kerja dan memotivasi karyawan untuk meningkatkan produktivitas.

## 2. Kepala Bagian Toko (KABAG)

- a. Mengelola dan memantau oprasional pelayanan sehari hari.
- b. Melayani keluhan pelanggan.
- c. Melakukan pengawasan terhadap oprasional pelayanan serta pemberian solusi yang terbaik.
- d. Mengawasi pelaksanaan data pelanggan.
- e. Mengontrol pekerjaan karyawan.

## 3. Pengawas Toko

- a. Mengelola tim.
- b. Membuat keputusan yang mempengaruhi tim.
- c. Mengembangkan potensi karyawan baru.
- d. Mengevaluasi kinerja dan memberikan umpan balik.
- e. Melapor ke HR dan manajemen senior.
- f. Membantu menyelesaikan masalah dan perselisihan karyawan.
- g. Memastikan keselamatan kerja.

## 4. Admin Toko

- a. Merapikan data.
- b. Membuat penyimpanan arsip.
- c. Melayani pelanggan.
- d. Melakukan input atau pemasukan data penjualan.

e. Membuat laporan mengenai persediaan di toko secara rutin.

# 5. Produk Spesialis

- a. Memantau dan memperkirakan tren pemasaran.
- b. Mencari tahu efektivitas program dan strategi pemasaran.
- c. Merancang dan mengevaluasi metode pengumpulan data seperti survei, kuesioner, dan *polling*.
- d. Mengumpulkan data tentang konsumen, pesaing, dan kondisi pasar.

## **BAB III**

# TINJAUAN PUSTAKA

#### 3.1. Landasan Teori

## 1. Demilitarized Zone (DMZ)

Menurut Saputro, dkk (2022:14) *De-Militarized Zone* (DMZ) merupakan mekanisme untuk melindungi sistem *internal* dari serangan *hacker* atau pihak-pihak lain yang ingin memasuki sistem tanpa mempunyai hak akses. Sehingga karena DMZ dapat diakses oleh pengguna yang tidak mempunyai hak, maka DMZ tidak mengandung rule. Secara esensial, DMZ memindahkan semua layanan suatu jaringan ke jaringan lain yang berbeda. DMZ terdiri dari semua *port* terbuka, yang dapat dilihat oleh pihak luar. Sehingga jika *hacker* menyerang dan melakukan *cracking* pada *server* yang mempunyai DMZ, maka *hacker* tersebut hanya dapat mengakses *host* yang berada pada DMZ, tidak pada jaringan *internal*.

#### 2. Firewall

Menurut Manik dan Lubis (2021:37) *Firewall* ialah sebuah perlengkapan/aplikasi di dalam jaringan yang dapat mengerjakan pemantauan kemudian lintas jaringan, menciptakan pemisah antara jaringan yang terpercaya dan tidak terpercaya. *Firewall* menampik semua kemudian lintas yang tidak terpercaya supaya jaringan menjadi aman dari serangan dan memperbolehkan lalu lintas yang terpercaya guna masuk ke

dalam jaringan. *Firewall* adalah garis pertahanan kesatu dalam mengayomi jaringan dan data-data yang terdapat di dalamnya.

#### 3. Iptables

Menurut Suwanto, dkk (2019:99) adalah suatu kelompok arsitektur pemrosesan paket jaringan aturan ke dalam tabel berdasarkan fungsi (filter paket, jaringan terjemahan alamat, dan paket lainnya) yang masingmasing memiliki rantai (urutan) aturan pemrosesan. Aturan terdiri dari kecocokan (digunakan untuk menentukan apa yang akan dilakukan dengan pencocokan paket).

Dapat disimpulkan bahwa *iptables* merupakan suatu *firewall* yang ada pada Linux yang berfungsi untuk menganalisis dan menyaring paket data yang masuk kedalam *firewall*, dan dibagi menjadi tiga kategori aksi yaitu:

#### a. Drop

membiarkan paket tersebut seolah-olah tidak pernah diterima.

## b. Accept

menerima paket tersebut untuk diproses lebih lanjut.

c. Reject

menolak dan memberitahukan pengirim bahwa paket data tidak bisa diterima.

Purdy menjelaskan bahwa *IPTabless* juga sebagai alat untuk menyaring paket-paket yang masuk, keluar dan sedang berlalu lintas di dalam *Firewall* melalui *server*. *IPTabless* mendedikasikan lima "hookpoint" di dalam jalur pemrosesan paket kernel: Prerouting, Input, Forward, Postrouting dan Output. Setiap aturan merupakan peluang untuk mempengaruhi atau memantau aliran paket.

### 4. Keamanan Jaringan

Menurut Purba dan Efendi (2020:146) keamanan jaringan adalah konsep untuk mencegah pengguna yang tidak sah masuk ke dalam sistem jaringan komputer. Sistem harus tetap dilindungi dari segala macam serangan dan usaha penyusupan atau pemindaian oleh pihak yang tidak memiliki hak. Langkah-langkah pencegahan dapat membantu administrator untuk menghentikan pengguna yang tidak sah untuk mengakses sistem jaringan komputer.

Keamanan jaringan komputer berfungsi untuk mengantisipasi resiko-resiko yang akan terjadi pada jaringan komputer yang dapat menggangu aktivitas yang sedang terjadi pada sistem jaringan komputer. Ada tiga hal dalam konsep keamanan jaringan, yaitu tingkat bahaya, ancaman

#### 5. Linux

Menurut Dwiyatno, dkk (2020:170) Linux adalah nama yang diberikan kepada sistem operasi komputer bertipe *Unix*. Linux merupakan salah satu contoh hasil pengembangan perangkat lunak bebas dan sumber terbuka utama. Seperti perangkat lunak bebas dan sumber terbuka lainnya pada umumnya, kode sumber Linux dapat dimodifikasi, digunakan dan didistribusikan kembali secara bebas oleh

siapa saja. Nama "Linux" berasal dari nama pembuatnya, yang diperkenalkan tahun 1991 oleh Linus Torvalds. Sistemnya, Peralatan sistem dan pustakanya umumnya berasal dari sistem operasi GNU, yang diumumkan tahun 1983 oleh Richard Stallman. Kontribusi GNU adalah dasar dari munculnya nama alternative GNU/Linux.

Linux adalah sistem operasi berbasis GNU/Linux yang bersifat banyak varian memiliki Open Source dan seperti Debian, Slackware, Open Suse, Archlinux, Redhat dan sebagainya. Walaupun sangat banyak varian GNU/Linux hanya menyediakan aplikasi yang sudah ditentukan yang mungkin kurang bermanfaat oleh pengguna sehingga hal ini mengakibatkan banyak pengguna yang melakukan remastering untuk memenuhi kebutuhannya. Remastering adalah proses membuat sistem operasi baru dengan mengurangi atau menambahkan fitur-fiturnya dari distro GNU/Linux yang telah ada.

#### 6. Local Area Network (LAN)

Menurut Manik dan Lubis (2021:36) *Local* lokasi *network* adalah jaringan lokal yang dibikin pada lokasi terbatas. Misalkan dalam satu gedung atau satu ruangan. Kadangkala jaringan lokal disebut pun jaringan *individu* atau *private*. LAN dapat di pakai pada skala kecil yang memakai sumber secara bersamaan, seperti pemakaian printer bersama, memakai media penyimpanan secara bersamaan, dan sebagainya.

#### 7. Metropolitan Area Network (MAN)

Menurut Manik dan Lubis (2021:36) *Metropolitan* lokasi *network* memakai metode yang sama dengan LAN namun wilayah lebih luas daerah cakupan. MAN dapat satu RW kantor yang berada dalam satu komplek yang sama, satu/beberapa desa, satu/beberapa kota. Dapat disebutkan MAN pengembangan dari LAN.

#### 8. Wide Area Network (WAN)

Menurut Manik dan Lubis (2021:36) *Wide* lokasi *network* memakai area yang lebih luas dari pada MAN. memakai MAN mencakup satu kawasan, satu Negara, satu pulau, bahkan satu dunia, cara yang dipakai WAN sama laksana yang di pakai LAN dan MAN. Umumnya WAN terhubung dengan jaringan telepon digital. Namun media transmisi beda pun bisa digunakan.

#### 3.2. Penelitian Terdahulu

Berikut adalah beberapa jurnal yang berkaitan dengan penelitian dan digunakan sebagai referensi oleh penulis dalam mengkaji penelitian yang dilakukan. Data lengkap mengenai penelitian terdahulu dapat dilihat pada Tabel 3.1.

Tabel 3. 1 Penelitian Terdahulu

| Judul              | Nama Penulis         | Hasil                  |
|--------------------|----------------------|------------------------|
| Perancangan Sistem | Eka Suteja, Erna     | Setelah di terapkannya |
| Keamanan Jaringan  | Kumlasari N, Suwanto | menggunakan teknik     |
| Untuk Mengurangi   | Raharjo, (2021).     | Demilitarized Zone     |
| Kejahatan Cyber    |                      | (DMZ) Dan firewall     |
|                    |                      |                        |

| Menggunakan Teknik    |                   | rules berkurangnya              |
|-----------------------|-------------------|---------------------------------|
| Demilitarized zone    |                   | penyerangan dari luar           |
| (DMZ) dan Firewall    |                   | ke dalam <i>server</i> internal |
| Rules.                |                   | yang dimiliki.                  |
| Sistem Keamanan       | Ino Nugraha, R.   | kesimpulannya ialah             |
| Jaringan Local Area   | Hengki Rahmanto,  | teknik keamanan                 |
| Network Menggunakan   | (2017).           | jaringan DMZ pada               |
| Teknik De-Militarized |                   | layanan <i>server</i> jaringan  |
| Zone                  |                   | LAN dapat melakukan             |
|                       |                   | filter terhadap serangan        |
|                       |                   | DOS.                            |
| Metode Demilitarized  | Andik Saputro,    | Teknik keamanan                 |
| Zone dan Port         | Nanang Saputro,   | jaringan DMZ dan Port           |
| knocking Untuk        | Hendro Wijayanto, | Knocking dapat                  |
| Keamanan Jaringan     | (2020).           | diimplementasikan               |
| Komputer              |                   | pada jaringan lokal             |
|                       |                   | maupun interlokal               |
|                       |                   | dimana jika suatu               |
|                       |                   | penyerang ingin                 |
|                       |                   | mengexploit atau                |
|                       |                   | menyerang server                |
|                       |                   | utama maka yang                 |
|                       |                   | pertama diserang                |

|  | adalah server firewall |
|--|------------------------|
|  | (router).              |

Penelitian terdahulu menjadi acuan dalam melakukan penelitian, sehingga memperkaya teori yang digunakan dalam mengkaji penelitian yang dilakukan. Dari penelitian terdahulu, peneliti akan membuat keamanan jaringan teknik *demilarized zone* (DMZ) dengan *firewall iptables* agar akses dari luar sulit untuk masuk ke dalam jaringan pada Dial Musik.

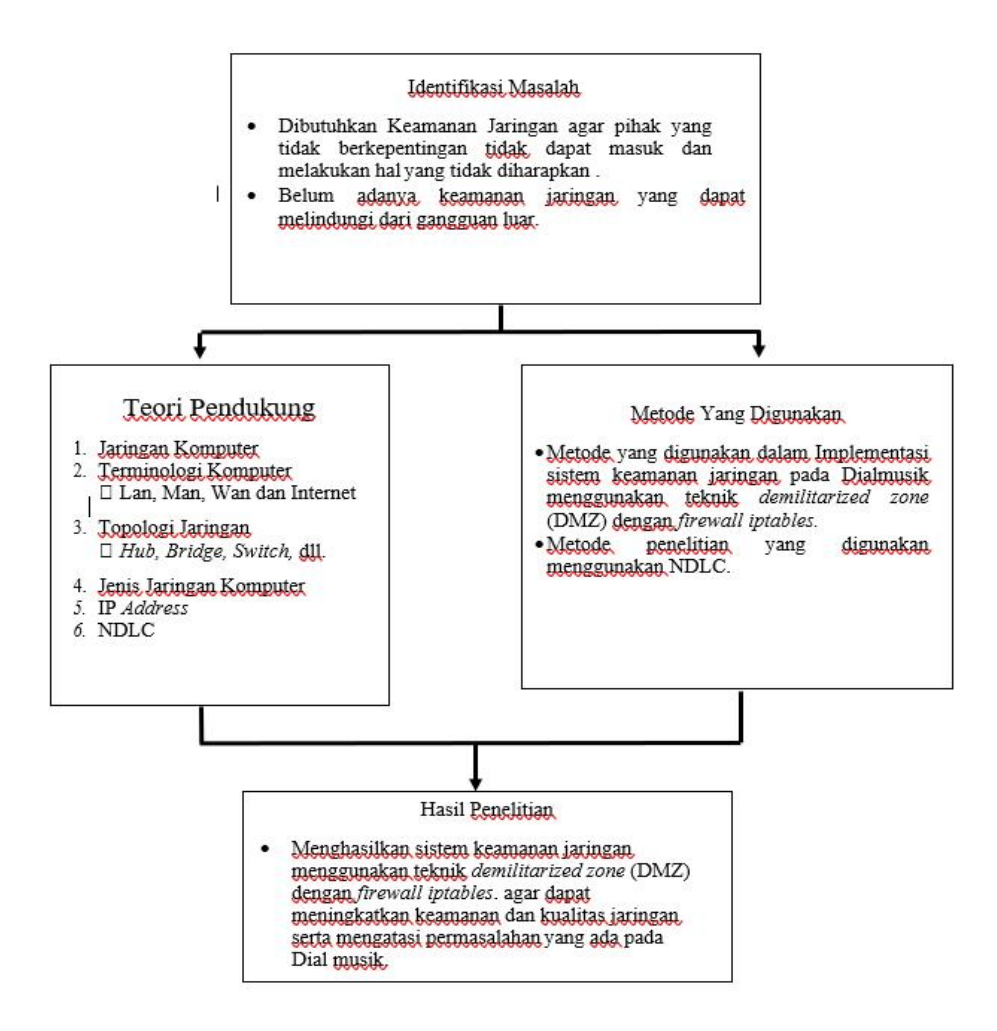

## 3.3. Kerangka Pemikiran

Kerangka penelitian pada Keamanan Jaringan Menggunakan Teknik DMZ

Dengan Sistem Operasi Linux Pada Dial Musik, dapat dilihat pada Gambar 3.2.

# Gambar 3.1 Kerangka Pemikiran.

# **BAB IV**

# **METODE PENELITIAN**

## 4.1. Lokasi dan Waktu Penelitian

## 1. Lokasi

Penelitian ini dilakukan di Dial Musik yang beralamat di Jl. Letkol Iskandar No.636A, 18 Ilir, Kecamatan Ilir Timur 1, Kota Palembang, Sumatera Selatan 30125.

# 2. Waktu Penelitian

Penelitian ini dilakukan pada bulan Maret 2023 sampai dengan Juli

2023. Adapun jadwal penelitian dapat dilihat pada Tabel 4.1.

|    | Kegiatan     | Tahun 2023 |   |   |   |       |   |   |   |     |   |   |   |      |   |   |   |      |   |   |   |
|----|--------------|------------|---|---|---|-------|---|---|---|-----|---|---|---|------|---|---|---|------|---|---|---|
| No |              | Maret      |   |   |   | April |   |   |   | Mei |   |   |   | Juni |   |   |   | Juli |   |   |   |
|    |              | 1          | 2 | 3 | 4 | 1     | 2 | 3 | 4 | 1   | 2 | 3 | 4 | 1    | 2 | 3 | 4 | 1    | 2 | 3 | 4 |
| 1  | Analisis     |            |   |   |   |       |   |   |   |     |   |   |   |      |   |   |   |      |   |   |   |
| 2  | Perancangan  |            |   |   |   |       |   |   |   |     |   |   |   |      |   |   |   |      |   |   |   |
| 3  | Implementasi |            |   |   |   |       |   |   |   |     |   |   |   |      |   |   |   |      |   |   |   |
| 4  | Pengujian    |            |   |   |   |       |   |   |   |     |   |   |   |      |   |   |   |      |   |   |   |

# Tabel 4. 1 Waktu Penelitian
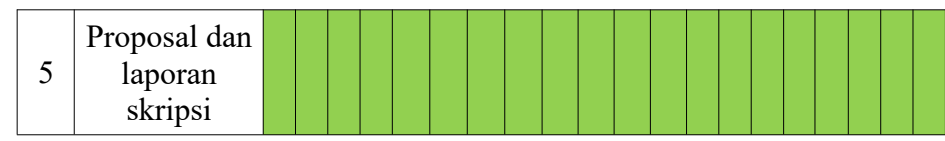

# 4.2. Teknik Pengumpulan Data

# 1. Observasi

Menurut Sugiyono dalam Agitya (2022:15), Observasi adalah teknik pengumpulan data untuk mengamati perilaku manusia, proses kerja, dan gejala-gejala alam, dan responden.

# 2. Wawancara

Menurut Sugiyono dalam Hidayah, Ariefiantoro dan Nugroho (2021:80), Wawancara merupakan pertemuan dua orang untuk bertukar informasi dan ide melalui tanya jawab, sehingga dapat dikonstruksikan makna dalam suatu topik tertentu.

#### 3. Studi Kasus

Menurut Aris, Perawati, Komalasari (2017:128), Studi kepustakaan dilakukan untuk menunjang metode wawancara dan observasi yang telah dilakukan. Pengumpulan informasi yang dibutuhkan dilakukan dengan mencari referensi-referensi yang berhubungan dengan penelitian yang dilakukan, referensi dapat diperoleh dari buku-buku dan internet.

# 4.3. Teknik Pengembangan Sistem

Teknik pengembangan sistem yang digunakan oleh penulis dalam penelitian ini adalah *Network Development Life Cycle* (NDLC). Menurut Mulyanto dan Prakoso (2020:224) NDLC adalah kunci dibalik proses perancangan jaringan komputer. Model ini mendefinisikan siklus proses pembangunan atau pengembangan sistem jaringan komputer yang dapat dilihat pada Gambar 4.1.

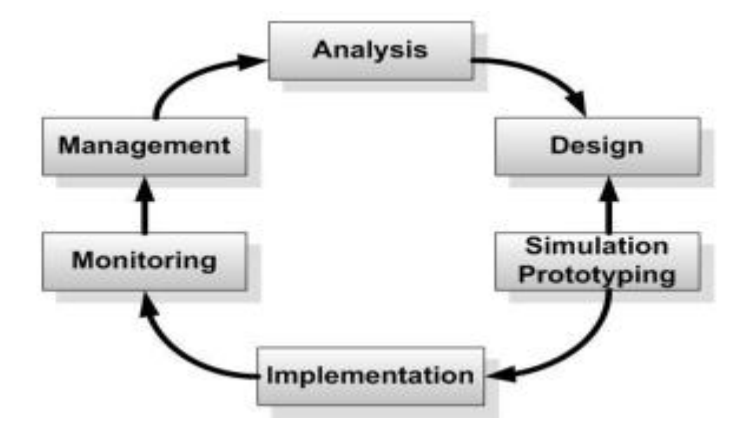

Gambar 4.1 Network Development Life Cycle (NDLC).

1. Analysis

*Analysis* Tahap awal ini dilakukan analisis kebutuhan, analisis permasalahan yang muncul, analisis keinginan *user*, dan analisis Topologi/jaringan yang sudah ada.

2. Design

Design dari data-data yang didapatkan sebelumnya, tahap design ini akan membuat gambar design topology jaringan interkoneksi yang akan dibangun, diharapkan dengan gambar ini akan memberikan gambaran seutuhnya dari kebutuhan yang ada.

3. Simulation/Prototyping

Simulation Tahap membuat dalam bentuk simulasi dengan bantuan tools khusus di bidang network seperti paket tracer, hal ini dimaksudkan untuk melihat kinerja awal dari network yang akan dibangun dan sebagai bahan presentasi dan *sharing* dengan *team work* lainnya.

4. Implementation

*Implementasi* merupakan tahapan yang sangat menentukan dari berhasil atau gagalnya *project* yang akan dibangun dan ditahap inilah *teamwork* akan diuji di lapangan untuk menyelesaikan masalah teknis dan non teknis.

# BAB V

# HASIL DAN PEMBAHASAN

#### 5.1. Analisis

Jaringan tanpa keamanan *demilitarized zone* (DMZ) akan membuat celah keamanan komputer server semakin bertambah, dikarenakan tidak adanya zona penyangga untuk menyangga komputer *server* dari akses luar, Sehingga akses dari luar dapat dengan mudah masuk ke komputer *server*.

Sangat berbahaya jika komputer *server* langsung terhubung dengan internet tanpa ada yang melindungi. Komputer *server* akan menjadi rentan terhadap serangan serangan dari internet. Untuk menindaklanjuti hal tersebut dapat diterapkan keamanan *demilitarized zone* (DMZ) untuk melindungi komputer *server* dari akses luar. Dapat dilihat topologi jaringan tanpa keamanan jaringan menggunakan *demilitarized zone* (DMZ) pada Gambar 5.1.

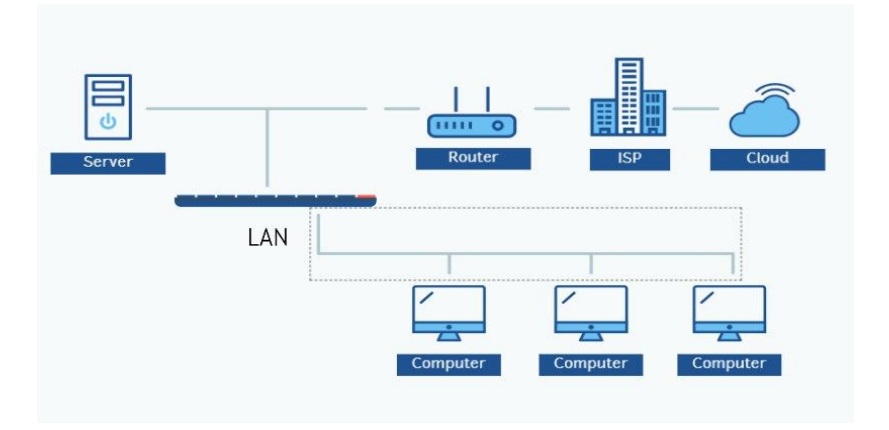

Gambar 5.1 Topologi Jaringan Tanpa Keamanan *Demilitarized Zone* (DMZ).

Ada beberapa permasalahan bila tidak menggunakan keamanan jaringan demilitarized zone (DMZ) diantaranya:

- Komputer server dapat dengan mudah diserang langsung dari internet, dikarenakan tidak ada yang melindungi komputer server bila komputer server langsung terhubung ke internet.
- 2. Penggunaan IP publik akan bertambah, bila dalam suatu jaringan memiliki banyak *server* yang terhubung ke internet. Oleh karena itu untuk mengatasi permasalahan di atas perlu menggunakan teknik keamanan *demilitarized zone* (DMZ).

## 5.1.1. Activity Diagram Tanpa Keamanan Demilitarized Zone (DMZ)

Berikut ini adalah *activity diagram* pada sebuah jaringan jika tidak menggunakan keamanan *demilitarized zone* (DMZ) dapat dilihat pada Gambar 5.2.

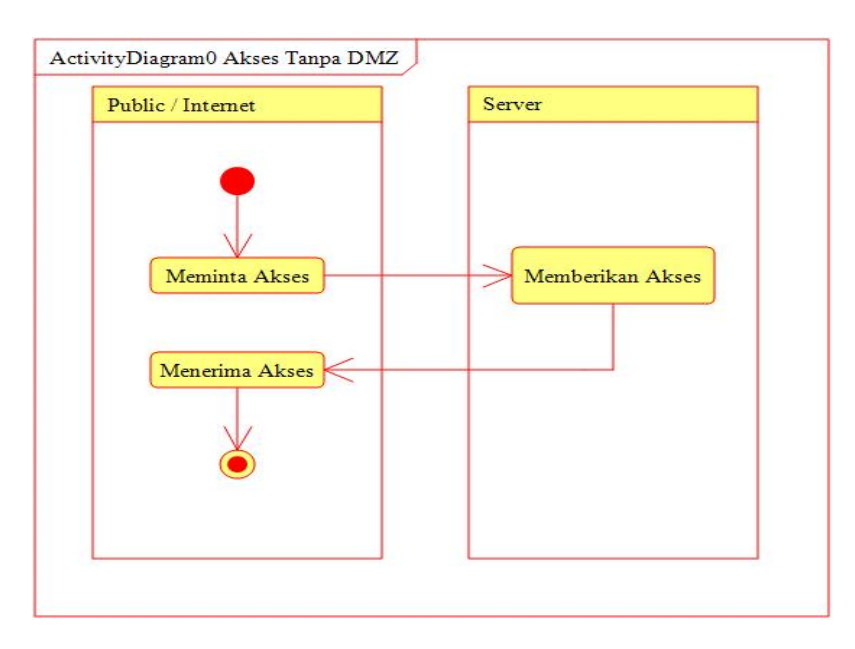

Gambar 5.2 Activity Diagram Tanpa DMZ.

Pada gambar 5.2 *activity diagram* di atas dapat dilihat bahwa akses dari luar /internet atau bisa kita sebut dengan *client*, mereka dapat langsung mengakses *server*. Hal ini membuat *server* menjadi lebih rentan terhadap serangan, karena tidak ada yang melindungi.

#### 5.1.2. Deployment Diagram Tanpa Keamanan Demilitarized Zone (DMZ)

Berikut ini adalah gambar tentang *device* apa saja yang ada dalam sebuah jaringan tanpa menggunakan keamanan *demilitariez zone* (DMZ). Digambarkan dengan *deployment diagram* dapat dilihat pada Gambar 5.3.

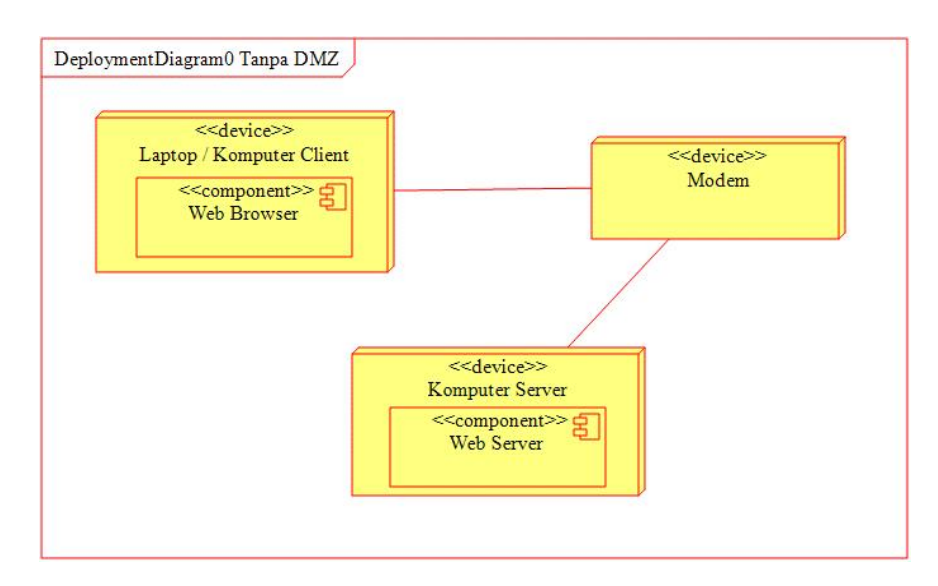

#### Gambar 5.3 Deployment Diagram Tanpa DMZ.

Deployment diagram di atas adalah jaringan tanpa menggunakan keamanan demilitarized zone (DMZ). Terdapat tiga device yang berhubungan, laptop/komputer sebagai Client, modem sebagai media penghubung (internet) dari client ke server dan komputer server sebagai penyedia layanan. Pada Gambar 5.3 dapat dilihat bahwa komputer *server* tidak dilindungi oleh apapun, dan itu membuat keamanan komputer *server* menjadi rentan terhadap serangan dari internet.

#### 5.1.3. Component Diagram Tanpa DMZ

Berikut ini adalah beberapa komponen yang ada pada sebuah jaringan tanpa keamanan *demilitarized zone* (DMZ), komponen – komponen tersebut digambarkan dengan *component diagram* pada Gambar 5.4.

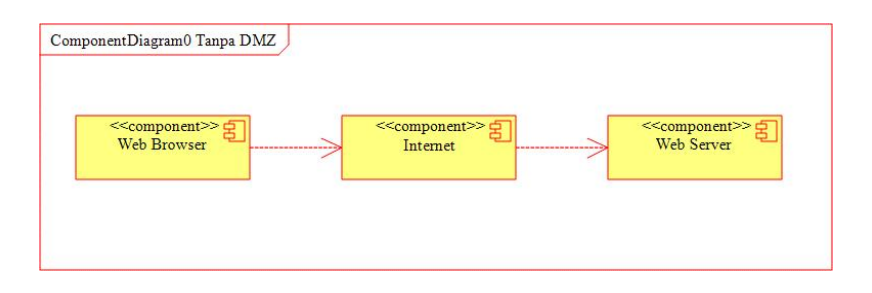

Gambar 5.4 Component Diagram Tanpa DMZ.

Diagram di atas terdapat tiga buah komponen yang berhubungan pada sebuah jaringan tanpa keamanan demilitarized zone (DMZ). Terdapat web browser yang digunakan client untuk akses ke server, internet sebagai media penghubung antara client dan server, dan web server sebagai penyedia layanan. Web browser berhubungan langsung dengan web server dengan media internet.

#### 5.1.4. Analisa Kebutuhan Hardware dan Software

Untuk dapat membangun jaringan dengan keamanan *demilitarized zone* (DMZ) dibutuhkan beberapa perangkat keras/*hardware* di antaranya:

- Komputer dengan prosessor 2 GHz dan harddisk 512 GB
- *Ethernet Card* (Dua Buah)
- Hub / Switch
- Kabel jaringan
- Sistem operasi Linux Debian 11.

#### 5.2. Desain

Teknik keamanan *demilitarized zone* (DMZ) dapat membuat zona penyangga untuk melindungi *server* dari akses luar. Desain topologi jaringan beserta *IP address* dengan menggunakan keamanan *demilitarized zone* (DMZ) dapat dilihat pada Gambar 5.5.

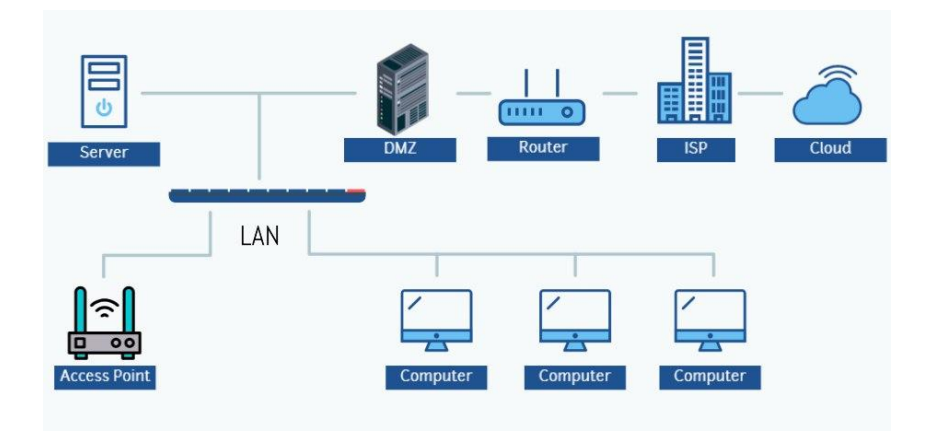

Gambar 5.5 Topologi dengan DMZ.

Topologi jaringan di atas adalah topologi jaringan dengan keamanan *demilitarized zone* (DMZ). Pada *desain* topologi jaringan di atas dapat dilihat *server* tidak terhubung secara langsung dengan internet. Terdapat *firewall* yang melindungi *server* dari akses internet secara langsung dengan *demilitarized zone* (DMZ).

Seluruh komputer server tidak harus menggunakan IP publik untuk

terhubung dengan internet, cukup dengan satu buah IP publik, maka seluruh *server* dapat terhubung dengan internet. Keamanan yang didapatkan juga cukup untuk melindung *server* dari serangan serangan internet secara langsung.

*IP address* untuk internet yaitu 10.10.10.1 akan digunakan oleh komputer *router*. Seluruh *server* akan ditempatkan pada jaringan 192.168.1.0/24. Dalam penelitian ini *web server* menggunakan *IP address* 192.168.1.1.

#### 5.2.1. Desain Activity Diagram

Berikut ini adalah *desain* untuk alur proses akses jaringan dengan menggunakan keamanan *demilitarized zone* (DMZ) yang akan digambarkan dengan *activity diagram* dapat dilihat pada Gambar 5.6.

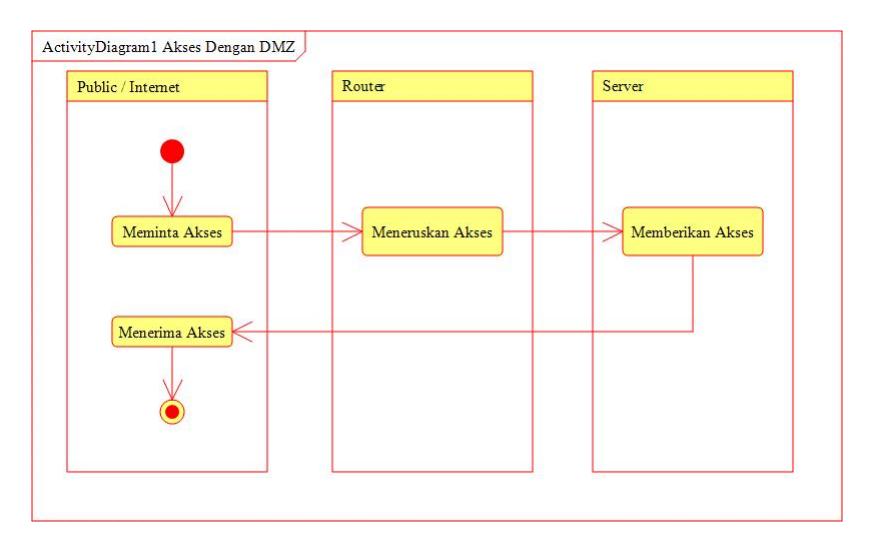

## Gambar 5.6 Activity Diagram Dengan DMZ.

Gambar 5.6 menjelaskan bahwa pihak luar/internet meminta akses, *router* meneruskan akses ke *server*, lalu *server* memberikan akses kepada pihak luar/internet. Apabila pihak luar/internet ingin mengakses *server*, maka tidak dapat mengakses *server* secara langsung, melainkan harus melalui *router* yang nantinya akan diteruskan ke *server*.

# 5.2.2. Desain Deployment Diagram

Beberapa perangkat atau *device* yang terdapat pada jaringan yang menggunakan keamanan *demilitarized zone* (DMZ), akan digambarkan dengan *deployment diagram* pada Gambar 5.7.

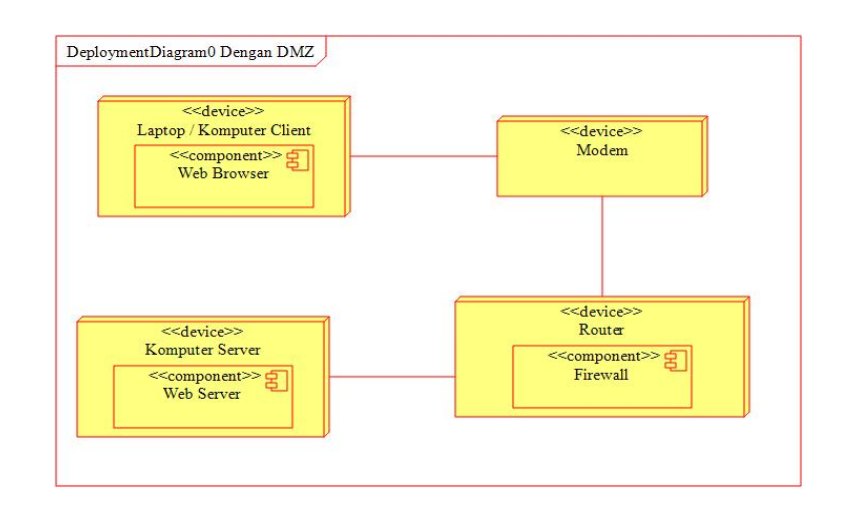

# Gambar 5.7 Deployment Diagram Dengan DMZ.

Pada *diagram* di atas terdapat empat perangkat yaitu komputer *client*, modem, *router* dan komputer *server*. Modem digunakan sebagai media penghubung/internet yang menghubungkan antara komputer *client* dan *router*. *Router* pengatur paket data yang ingin mengakses ke *server* dan melindungi komputer *server* dari pihak luar/internet.

#### 5.2.3. Desain Component Diagram

Beberapa komponen-komponen yang ada pada jaringan dengan keamanan *demilitariez zone* (DMZ), akan digambar dengan *component diagram* pada Gambar 5.8.

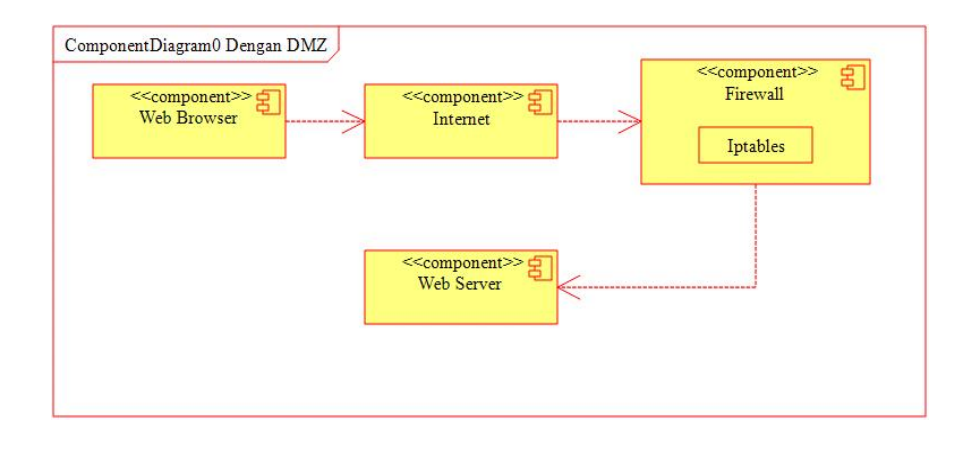

#### Gambar 5.8 Component Diagram Dengan DMZ.

Terdapat empat buah komponen yang ada pada jaringan dengan keamanan *demilitarized zone* (DMZ). *Web browser* adalah komponen yang ingin mengakses *web server*. Internet adalah penghubung antara *web browser* dengan *web server*. *Firewall* untuk melindungi *web server*.

#### 5.3.Implementasi

Setelah melakukan beberapa tahap sebelumnya, selanjutnya masuk ke tahap *implementasi*, dimana nantinya akan mengimplementasikan teknik keamanan *demilitarized zone* (DMZ) ke dalam sebuah jaringan komputer.

#### 5.3.1. Instalasi Sistem Operasi Linux Debian 11

*Implementasi* awal yang dilakukan untuk membangun jaringan dengan keamanan *demilitarized zone* (DMZ) yaitu dengan menginstall sistem operasi Linux Debian 11 ke dalam komputer *router* yang nantinya akan dikonfigurasi untuk membangun jaringan dengan keamanan *demilitarized zone* (DMZ) dapat dilihat pada Gambar 5.9.

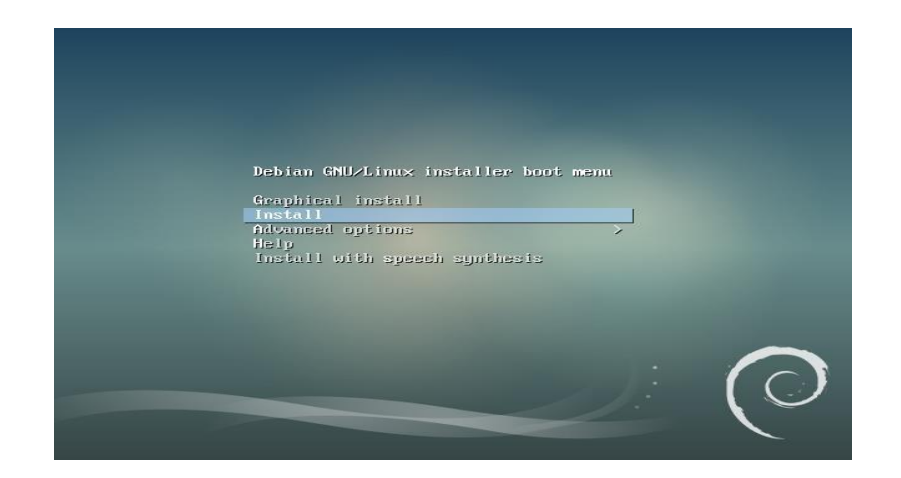

# Gambar 5.9 Instalasi Sistem Operasi Linux Debian 11.

Instalasi sistem operasi Linux Debian 11 ini bisa menggunakan Command Line Interface (CLI) maupun Graphical Install. Perbedaannya ada pada tampilan saat instalasi, bila menggunakan Command Line Interface (CLI) akan minim sekali grafik yang ditampilkan, namun bila ingin mudah dalam menginstall, gunakan Graphical Install. Setelah selesai *instalasi*, masuk kedalam sistem Debian 11 dengan *user root. Root* adalah *superuser*, *user* dengan tingkatan yang paling tinggi dan bisa melakukan apapun terhadap sistem operasi Linux.

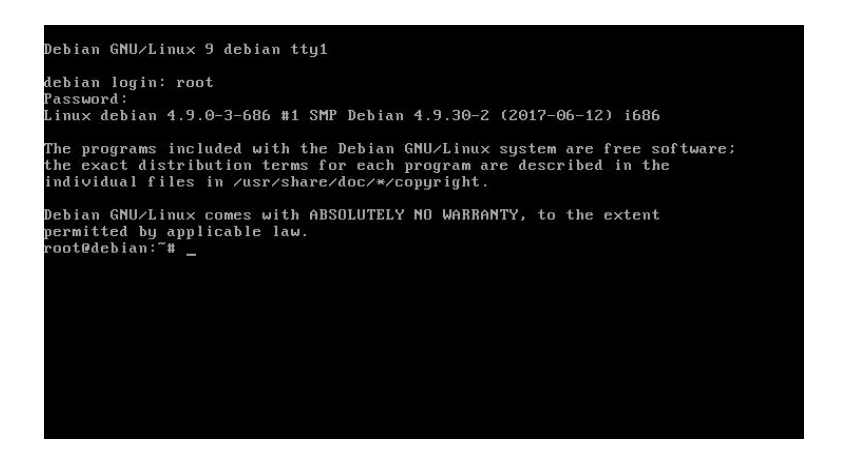

Gambar 5.10 Tampilan *Command Line Interface* (CLI) *Linux Debian* 11.

Gambar di atas merupakan *Command Line Interface* (CLI) dari Linux Debian 11, tidak ada *grafis* untuk konfigurasi Linux Debian 11 ini. Konfigurasi seluruhnya menggunakan *command*. *Command Line Interface* (CLI) merupakan tempat kita untuk mengoperasikan *linux debian* dengan mengetikkan *command* atau perintah yang nantinya akan dieksekusi oleh sistem operasi Linux Debian.

### 5.3.2. Konfigurasi IP Address

Setelah dilakukan *instalasi system* operasi Linux Debian. Konfigurasi pertama yang dilakukan adalah konfigurasi *IP Address*. Konfigurasi *IP Address* dilakukan dengan menggunakan *Command Line Interface* (CLI). Cara konfigurasinya dengan mengedit *file*  konfigurasi untuk jaringan menggunakan *nano* sebagai *file editor*. Konfigurasi *IP address* bagian satu dapat dilihat pada Gambar 5.11.

*# nano /etc/network/interfaces* 

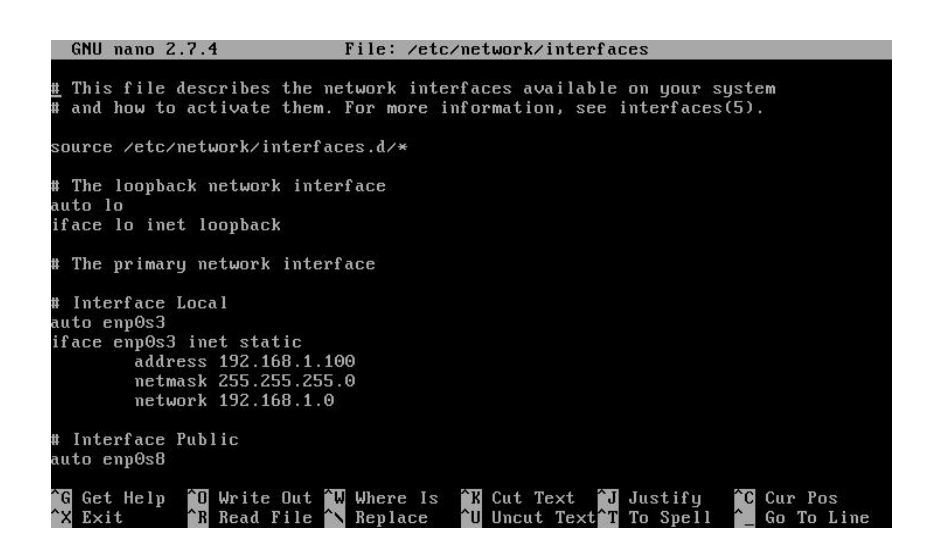

### Gambar 5.11 Konfigurasi IP Address (Bagian I).

Konfigurasi dapat disesuaikan dengan masing masing kondisi pada jaringan. Namum kali ini konfigurasi sesuai dengan tahap desain yang telah kita lakukan pada tahap sebelumnya. Terdapat tiga buah network card atau bisa disebut dengan interface. Pertama ada lo sebagai interface loopback, enp0s3 sebagai interface lokal yang menghubungkan komputer router dengan komputer server dan enp0s8 sebagai interface publik yang terhubung ke internet. Ketiganya adalah interface yang digunakan dalam jaringan dengan keamanan demilitarized zone (DMZ). Konfigurasi IP address bagian dua dapat dilihat pada Gambar 5.12.

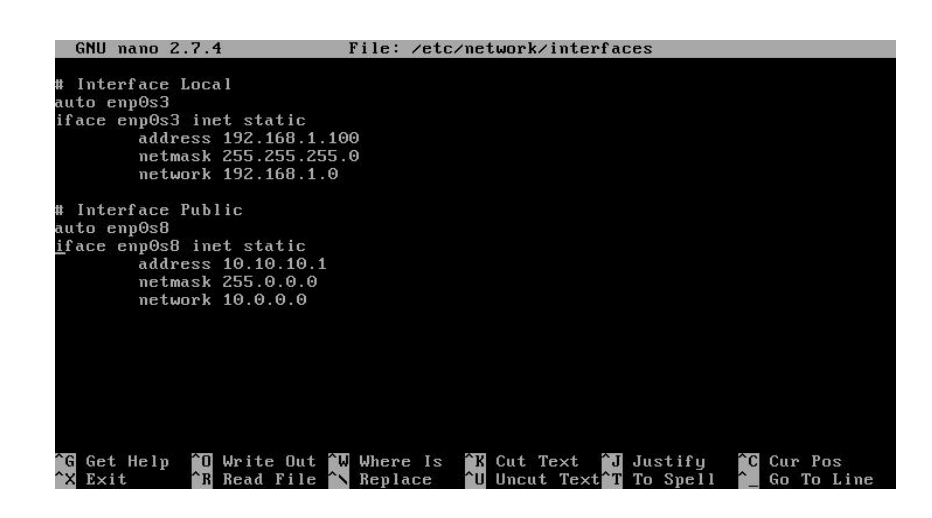

Gambar 5.12 Konfigurasi IP Address (Bagian II).

Terdapat beberapa istilah – istilah dalam konfigurasi tersebut, antara lain:

- 1. *Auto* <*interface*> adalah konfigurasi yang digunakan agar *interface* otomatis dihidupkan pada saat komputer dihidupkan.
- Iface <interface> inet static adalah konfigurasi yang digunakan untuk membuat interface menjadi mode statis dan mengisi ip address secara manual.
- Address <ip\_address> adalah konfigurasi yang digunakan untuk menetapkan *ip address*.
- Subnet <subnet mask> adalah konfigurasi yang digunakan untuk menetapkan subnet mask pada jaringan.
- Network <network> adalah konfigurasi yang digunakan untuk menetapkan identitas jaringan atau network.

Beberapa konfigurasi dapat berubah dan dapat disesuaikan dengan kondisi jaringan. Setelah selesai konfigurasi tekan "Ctrl + X" dan "Y" untuk *save* konfigurasi dan keluar dari *file editor*.

*Restart* layanan jaringan di sistem Linux untuk mengaktifkan konfigurasi yang telah kita lakukan. Hal ini terus dilakukan setelah kita selesai konfigurasi, agar sistem menjalankan apa yang telah dikonfigurasikan tadi. Konfigurasi *IP address* bagian tiga dapat dilihat pada Gambar 5.13.

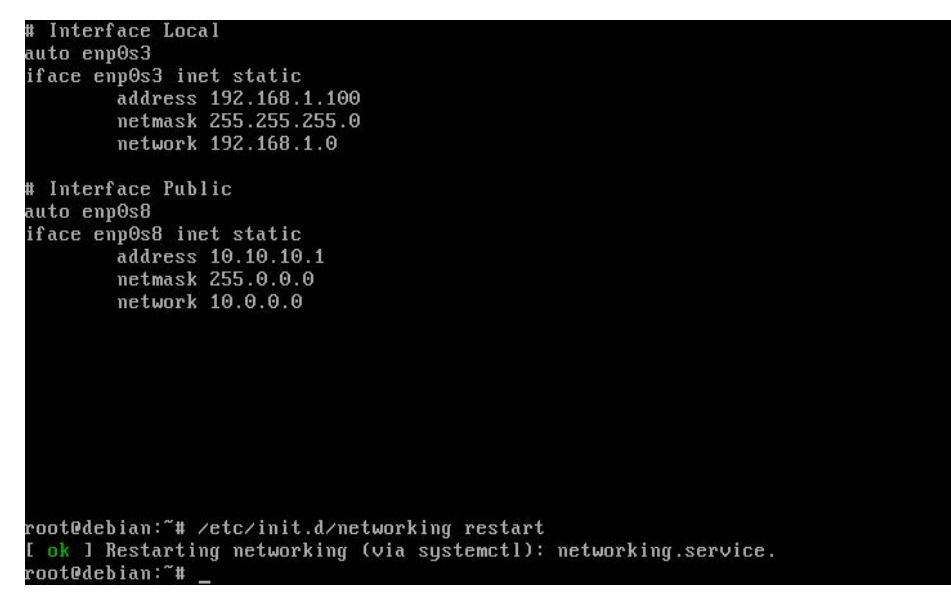

# etc/init.d/networking restart

#### Gambar 5.13 Konfigurasi IP Address Bagian (III).

Setelah muncul [ok] berarti layanan jaringan tidak terdapat *error* atau kesalahan dan sudah berhasil dijalankan. Hasil konfigurasi dapat diperiksa apakah sudah sesuai atau belum dapat dilihat pada Gambar 5.14.

```
root@debian:~# /etc/init.d/networking restart
 ok ] Restarting networking (via systemctl): networking.service.
root@debian:~# ifconfig
enpOs3: flags=4163<UP,BROADCAST,RUNNING,MULTICAST> mtu 1500
       inet 192.168.1.100 netmask 255.255.255.0 broadcast 192.168.1.255
       inet6 fe80::a00:27ff:fe52:8854 prefixlen 64 scopeid 0x20<link>
       ether 08:00:27:52:88:54 txqueuelen 1000 (Ethernet)
       RX packets 0 bytes 0 (0.0 B)
       RX errors 0 dropped 0 overruns 0 frame 0
       TX packets 19 bytes 1506 (1.4 KiB)
       TX errors 0 dropped 0 overruns 0 carrier 0 collisions 0
enp0s8: flags=4163<UP,BROADCAST,RUNNING,MULTICAST> mtu 1500
       inet 10.10.10.1 netmask 255.0.0.0 broadcast 10.255.255.255
       inet6 fe80::a00:27ff:febd:1236 prefixlen 64 scopeid 0x20<link>
       ether 08:00:27:bd:12:36 txqueuelen 1000 (Ethernet)
       RX packets 0 bytes 0 (0.0 B)
       RX errors 0 dropped 0 overruns 0 frame 0
       TX packets 8 bytes 648 (648.0 B)
```

# ifconfig

#### Gambar 5.14 Konfigurasi IP Address (Bagian IV)

Bila muncul *enp0s3*, *enp0s8* atau *interface* yang telah dikonfigurasi tadi beserta *ip address* telah muncul, berarti *interface* kita sudah menyala dan sudah tersambung ke jaringan. Tahap konfigurasi *ip address* selesai sampai disni.

#### 5.3.3. Konfigurasi Packet Forwarding

Setelah dilakukannya konfigurasi *IP Address* dilanjutkan dengan konfigurasi *Packet Forwarding* yang digunakan untuk *memforward* paket yang keluar dan masuk kedalam jaringan menuju *host* yang dituju. Konfigurasi ini juga membuat komputer dapat digunakan sebgai *router* dan dapat mengatur lalu lintas jaringan yang keluar masuk, dapat dilihat pada Gambar 5.15.

# nano/etc/sysctl.conf

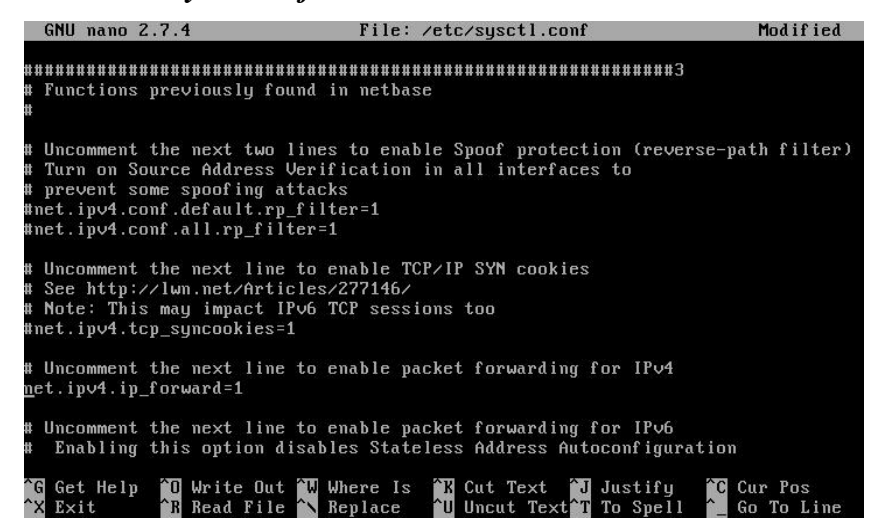

#### Gambar 5.15 Konfigurasi Packet Forwarding (Bagian I).

sysctl.conf adalah file konfigurasi untuk mengontrol sistem dalam sistem operasi Linux Debian 11 itu sendiri. Hilangkan tanda pagar pada "net.ipv4.ip forward=1" untuk mengaktifkan packet forwarding. Angka "1" merupakan yes / hidup / on, sebaliknya angka "0" merupakan mati / off. Save file konfigurasi lalu keluar dari file editor. Untuk memeriksa apakah sistem telah menghidupkan packet forwarding dapat dilakukan pada Gambar 5.16.

```
root@debian:~# sysctl -p
net.ipv4.ip_forward = 1
root@debian:~# _
```

# sysctl -p

#### Gambar 5.16 Konfigurasi Packet Forwarding (Bagian II).

"net.ipv4.ip\_forward = 1" menandakan bahwa Packet forwarding telah diaktifkan dan komputer ini telah bisa difungsikan sebagai router. Konfigurasi untuk packet forwarding telah selesai sampai disini.

#### 5.3.4. Konfigurasi Demilitarized Zone (DMZ)

Konfigurasi dilanjutkan dengan konfigurasi *iptables* untuk mengaktifkan *demilitarized zone* (DMZ). *demilitarized zone* (DMZ) dapat dibangun oleh *firewall iptables* pada sistem operasi Linux secara manual. Langkah awal yaitu dengan membuat *file* konfigurasi di dalam folder konfigurasi jaringan, yaitu folder /*etc/network/if-up.d/*. karena dalam folder tersebut *file* konfigurasi yang dibuat dapat berjalan otomatis setelah jaringan dihidupkan, dapat dilihat pada Gambar 5.17.

# touch /etc/network/if-up.d/dmz

# chmod +x /etc/network/if-up.d/dmz

#### Gambar 5.17 Konfigurasi Demilitarized Zone (Bagian I)

*Touch* digunakan untuk membuat *file* baru, *chmod* digunakan untuk mengubah mode dari suatu *file* dan "+x" membuat *file* menjadi *executable* dan bisa di eksekusi. Setelah itu konfigurasikan *file* dmz untuk membangun keamanan *demilitarized zone* (DMZ) dapat dilihat pada Gambar 5.18.

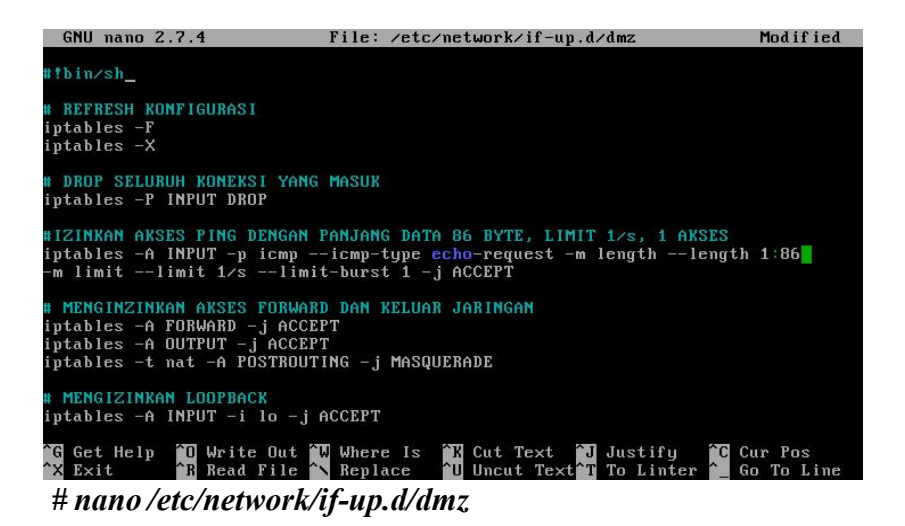

# Gambar 5.18 Konfigurasi *Demilitarized Zone* (Bagian II).

*File* konfigurasi ini berisikan *rules* atau perintah *iptables* yang di konfigurasikan untuk membangun keamanan *demilitarized zone* (DMZ). Ada beberapa tahap untuk konfigurasi *firewall iptables* ini.

Tahap pertama yaitu *refresh* konfigurasi untuk membersihkan konfigurasi yang dilakukan sebelumnya sebelum memulai konfigurasi baru untuk *iptables. #iptables –F dan #iptables –X* yaitu perintah untuk menghapus seluruh konfigurasi yang ada pada *iptables* sebelumnya tanpa tersisa. Ini harus dilakukan agar konfigurasi *iptables* tidak bertumpuk dengan konfigurasi-konfigurasi lama.

Tahap kedua yaitu memblokir seluruh paket dan koneksi yang akan masuk ke komputer *router* agar komputer *router* dapat memilih mana koneksi yang diizinkan masuk dan mana yang tidak diizinkan. Konfigurasi dengan perintah *iptables –P INPUT DROP*.

Tahap ketiga yaitu mengizinkan akses *ping* ke komputer *router* agar pihak luar dapat memastikan *server* hidup atau tidak. Konfigurasi sebagai berikut: *iptables –A INPUT –p icmp –icmp-type echo-request –m length –length 1:86 –m limit –-limit 1/s –-limit-burst 1 –j ACCEPT*.

-A INPUT mendefinisikan rule untuk koneksi yang masuk. -p icmp mendefinisikan port, dalam hal ini ping menggunakan port icmp. icmp-type echo-request mendefinisikan type untuk ping dan membolehkan client melakukan ping. --length 1:86 mendefinisikan besaran data yang akan diterima, dalam hal ini maksimal besaran data yang boleh masuk yaitu 86 byte. --limit 1/s mendefinisikan batasan waktu melakukan ping, dalam hal ini akses ping hanya boleh 1 buah per detik. --limit-burst 1 mendefinisikan satu client hanya boleh melakukan 1 koneksi ping.

Dalam tahap ini akses *ping* telah di tingkatkan keamanannya untuk menghindari serangan *denial of service* (DOS) dari luar. Akses *ping* hanya diizinkan masuk kedalam komputer *router* apabila ukuran data tidak lebih dari 86*byte* dengan batasan satu kali *ping* per detik dan satu buah koneksi. Hal itu memungkinkan apabila besar data *ping* lebih besar dari 86 *byte*, maka akses *ping* akan ditolak dan menunjukkan *request time out* dan juga apabila sebuah komputer melakukan lebih dari satu koneksi *ping*, maka akses juga akan ditolak dan menunjukkan *request time out*. Dan konfigurasi tahap keempat dapat dilihat pada Gambar 5.19.

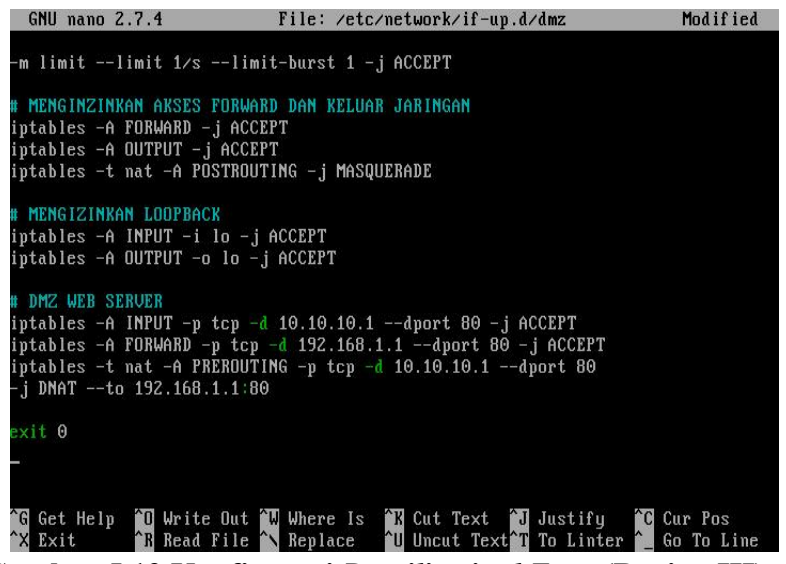

Gambar 5.19 Konfigurasi Demilitarized Zone (Bagian III).

Tahap keempat yaitu mengizinkan seluruh paket untuk di *forward* / diteruskan ke *IP address* lain (*iptables –A FORWARD –j ACCEPT*). Mengizinkan seluruh paket untuk keluar dari jaringan (*iptables –A OUTPUT–j ACCEPT*). Mengizinkan seluruh koneksi untuk di translasikan atau dialihkan ke *IP address* lain (*iptables –t nat –A POSTROUTING –j MASQUERADE*).

Tahap kelima yaitu keamanan *demilitarized zone* (DMZ) untuk *web server*. Pada tahap ini ada beberapa perintah yang dilakukan yaitu:

 Firewall iptables akan membuka port mengizinkan akses pada komputer router melalui ip address 10.10.10.1

dan port 80. iptables – A INPUT – p tcp – d 10.10.10.1 – dport 80 – *jACCEPT*.

- 2. Firewall iptables mengizinkan forward paket atau paket diteruskan ke alamat ip address server yakni 192.168.1.1 pada port 80. Iptables – A FORWARD – p tcp – d 192.168.1.1 – dport 80-j ACCEPT.
- 3. Firewall iptables akan mengarahkan koneksi yang masuk ke komputer router pada ip address 10.10.10.1 port 80 ke komputer server dengan ip address 192.168.1.1 port 80 untuk mengakses web server. Iptables -t nat -A PREROUTING -p tcp -d 10.10.10.1 -dport 80 - j DNAT -- to 192.168.1.1:80.

Konfigurasi demilitarized zone (DMZ) disini hanya sebatas untuk web server, namun dapat dikonfigurasikan sesuai dengan kebutuhan jaringan. Setelah konfigurasi selesai, simpan file konfigurasi dan keluar lalu lakukan restart layanan jaringan, dapat dilihat pada Gambar 5.20.

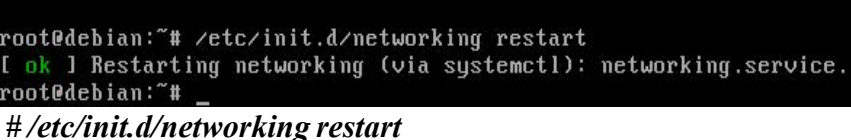

# Gambar 5.20 Konfigurasi Demilitarized Zone (Bagian IV).

Setelah muncul [ok] berarti layanan jaringan telah berhasil di hidupkan kembali. Untuk memeriksa konfigurasi apakah sudah benar, lakukan perintah yang dapat dilihat pada Gambar 5.21.

|          | ton you and a start of a sector with |                         |                   |
|----------|--------------------------------------|-------------------------|-------------------|
|          | lan: # /etc/init.d/networki          | ng restart              |                   |
|          | estarting networking (Via s          | systemeti): networking. | service.          |
| root@deb | ian:"# iptables -nL                  |                         |                   |
| Chain IN | PUT (policy DROP)                    |                         |                   |
| target   | prot opt source                      | destination             |                   |
| ACCEPT   | icmp 0.0.0.0/0                       | 0.0.0/0                 | icmptype 8 length |
| 1:86 lim | it: avg 1/sec burst 1                |                         |                   |
| ACCEPT   | all 0.0.0.0/0                        | 0.0.0/0                 |                   |
| ACCEPT   | tcp 0.0.0.0/0                        | 10.10.10.1              | tcp dpt:80        |
| Chain FO | RWARD (policy ACCEPT)                |                         |                   |
| target   | prot opt source                      | destination             |                   |
| ACCEPT   | all 0.0.0.0/0                        | 0.0.0/0                 |                   |
| ACCEPT   | tcp 0.0.0.0/0                        | 192.168.1.1             | tcp dpt:80        |
| Chain OU | TPUT (policy ACCEPT)                 |                         |                   |
| target   | prot opt source                      | destination             |                   |
| ACCEPT   | all 0.0.0.0/0                        | 0.0.0/0                 |                   |
| ACCEPT   | all 0.0.0.0/0                        | 0.0.0/0                 |                   |
| root@deb | ian:~# _                             |                         |                   |

#### # iptables -nL

#### Gambar 5.21 Konfigurasi Demilitarized Zone (Bagian V).

Dapat dilihat pada Gambar 5.21, konfigurasi untuk *iptables* sudah ditetapkan dan *demilitarized zone* (DMZ) sudah berjalan. Terdapat beberapa *rule* dalam *chain input, forward* dan *output*. Di dalam *chain input* terdapat *rule* atau kebijakan untuk paket yang masuk ke dalam komputer *router*. *Chain forward* terdapat *rule* untuk *forwarding* / paket yang masuk ke dalam komputer *router* akan diteruskan ke alamat yang dituju. *Chain output* terdapat *rule* untuk paket yang keluar dari jaringan.

#### 5.4.Monitoring

Tahap *monitoring* yaitu untuk memantau, apakah konfigurasi jaringan yang dilakukan sudah berjalan sesuai dengan semestinya. *Monitoring* dapat dilakukan untuk memantau dan melihat paket yang keluar, paket yang di teruskan, maupun paket yang masuk dalam sebuah jaringan. *Monitoring* dapat menggunakan beberapa aplikasi, salah satunya *network statistic (netstat)* yang sudah menjadi aplikasi bawaan sistem operasi *linux* dan juga menjadi aplikasi dasar *networking* yang wajib, sama seperti *ping, ifconfig, traceroute. network statistic (netstat)*. Untuk melakukan *monitoring* dapat dilakukan perintah pada Gambar 5.22.

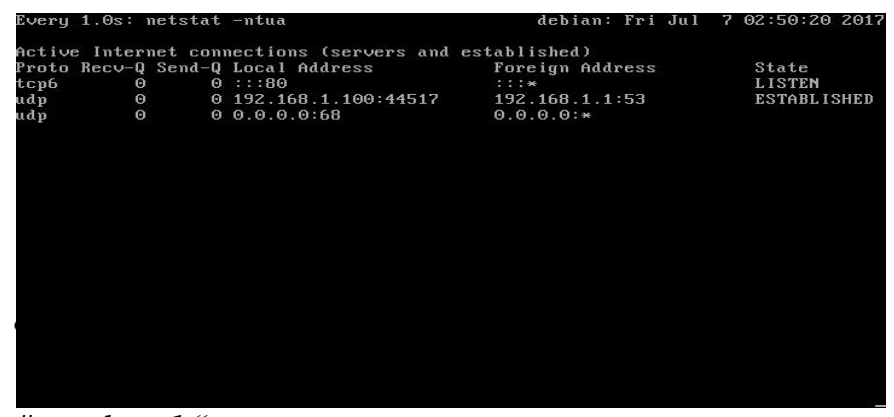

# watch -n 1 "netstat -ntua

### Gambar 5.22 Monitoring dengan network statistic (nestat).

network statistic (netstat) dapat digunakan untuk memonitoring seluruh aktifitas jaringan pada komputer router. Aktifitas itu dapat berupa paket yang masuk, paket yang diteruskan maupun paket yang keluar. Untuk menghentikan

*monitoring* bisa menekan tombol "CTRL + C". *Iptables* juga bisa digunakan untuk *monitoring* jaringan suatu komputer, dapat dilakukan dengan perintah pada Gambar 5.23.

| Every 1.0s: iptables          | −nL −v              | debian: Sun Ju | 1 30 04:12:33 2017 |
|-------------------------------|---------------------|----------------|--------------------|
| Chain INPUT (policy I         | )ROP 4 packets, 131 | 2 bytes)       |                    |
| pkts bytes target             | prot opt in         | out source     | destination        |
| 33 312 ACCEPT                 | icmp *              | * 0.0.0.0/0    | 0.0.0.0/0          |
| 0 0 ACCEPT                    | all lo              | * 0.0.0.0/0    | 0.0.0.0/0          |
| 824 9248 ACCEPT<br>tcp dpt:80 | tcp *               | * 0.0.0.0/0    | 10.10.10.1         |
| Chain FORWARD (policu         | , ACCEPT 0 packets, | 0 bytes)       |                    |
| pkts bytes target             | prot opt in         | out source     | destination        |
| 824 9248 ACCEPT               | all *               | * 0.0.0.0/0    | 0.0.0.0/0          |
| 824 9248 ACCEPT<br>tcp dpt:80 | tcp *               | * 0.0.0.0/0    | 192.168.1.1        |
| Chain OUTPUT (policy          | ACCEPT 0 packets,   | 0 bytes)       |                    |
| pkts bytes target             | prot opt in         | out source     | destination        |
| 44 2948 ACCEPT                | all *               | * 0.0.0.0/0    | 0.0.0.0/0          |

# watch -n 1 "iptables -nL -v

#### Gambar 5.23 Monitoring dengan IPTables.

Dengan *iptables* dapat melihat paket yang keluar, masuk maupun data yang di *forward* oleh *demilitarized zone* (DMZ). Untuk menghentikan *monitoring* tekan tombol "CTRL + C".

Tahap *monitorng* telah selesai sampai disini. Untuk melakukan *monitoring* yang lebih baik lagi, bisa dilakukan dengan *instalasi software* seperti *mrtg*, dll. Namun untuk tingkat dasar, bisa gunakan *netstat* dan *iptables*.

#### 5.5. Management

Tahap *management* merupakan tahap akhir dari *network development life cycle* (NDLC). Tahap ini dimana dilakukannya *manajemen* terhadap jaringan yang telah dibangun. Dibutuhkan seorang *Administrator* yang dapat memanajemen *server* dan jaringan. Manajemen sangat diperlukan agar jaringan yang telah dibangun dapat bertahan lama dan terus diperbaharui. Tahap manajemen dilakukan secara terus menerus agar jaringan dapat selalu di kontrol.

#### 5.6. Pengujian

Berikut ini pengujian *scanning port* sebelum diterapkan teknik keamanan *demilitarized zone* (DMZ) ke sebuah *server website* dengan menggunakan

```
Nmap Output Ports / Hosts Topology Host Details Scans
nmap 192.168.1.1
Starting Nmap 7.50 ( https://nmap.org ) at 2017-07-29 19:32 SE Asia Standard Time
Nmap scan report for 192.168.1.1
Host is up (0.00045s latency).
Not shown: 985 closed ports
          STATE SERVICE
PORT
21/tcp
                ftp
          open
80/tcp
                http
          open
135/tcp
          open
                msrpc
139/tcp
          open
                netbios-ssn
443/tcp
                https
          open
445/tcp
          open
                microsoft-ds
554/tcp
          open
                rtsp
2869/tcp open
                icslap
3306/tcp open
                mysal
10243/tcp open
                unknown
49152/tcp open
                unknown
49153/tcp open
49154/tcp open
                unknown
                unknown
49155/tcp open
                unknown
49156/tcp open
                unknown
MAC Address: 00:26:2D:95:B7:E8 (Wistron)
Nmap done: 1 IP address (1 host up) scanned in 21.11 seconds
```

aplikasi NMAP dapat dilihat pada Gambar 5.24.

Gambar 5.24 Hasil Pengujian Tanpa Demilitarized Zone (DMZ).

Hasil *scan* diatas menunjukan banyak sekali *port* yang terbuka, hal itu menyebabkan banyaknya celah keamanan di dalam komputer *server* tersebut. Bandingkan jika sudah diterapkan keamanan *demilitarized zone* (DMZ) dapat

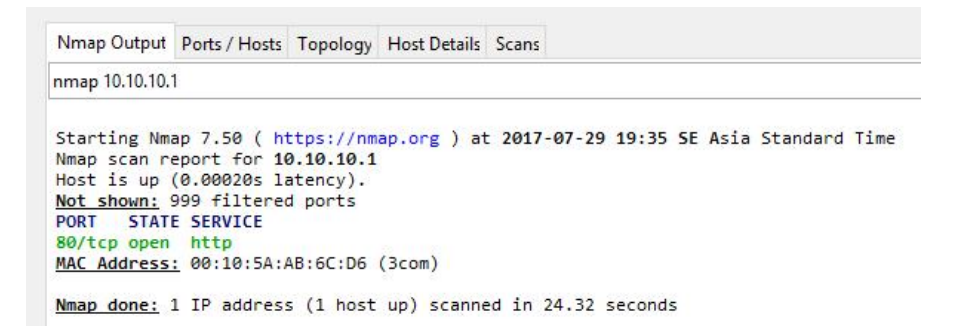

dilihat pada Gambar 5.25.

# Gambar 5.25 Hasil Pengujian Demilitarized Zone (DMZ).

Dengan menggunakan *demilitarized zone* (DMZ) *port* yang tadinya terbuka menjadi tertutup, hanya *port* 80 yang tersedia untuk di akses secara publik. Dengan adanya keamanan *demilitarized zone* (DMZ) ini komputer *server* akan terlendungi dan menjadi lebih aman dari akses luar.

# **BAB VI**

# PENUTUP

#### 6.1. Kesimpulan

Berdasarkan penelitian pada Dial Musik setelah dibangunnya sistem kemanan jaringan, maka penulis menarik kesimpulan sebagai berikut:

- Sistem operasi *linux debian 11* bisa dijadikan sebagai sistem operasi *router*. Terbukti dari hasil pengujian sistem operasi Linux Debian dapat dihandalkan.
- Demilitarized Zone (DMZ) menerapkan fungsi Network Address Translation (NAT) dan Port Address Translation (PAT) yang digunakan untuk memforward dan mengalihkan paket data ke network dan port lainnya. Terbukti berjalan dengan baik dan berhasil.

#### 6.2. Saran

Berdasarkan uraian dan kesimpulan yang telah dijelaskan dalam skripsi mengenai implementasi *demilitarized zone* (DMZ) penulis memberikan beberapa saran berikut:

- 1. Untuk meningkatkan keamanan, lakukan *update* aplikasi secara rutin dengan perintah *apt-get upgrade*.
- 2. Gunakanlah *ethernet card* yang berkualitas pada *router*, agar *router* dapat menangani paket yang keluar masuk secara cepat, kalau bisa gunakan *Gigabyte Ethernet Card*.

- 3. Selain itu gunakanlah *processor* pada komputer *router* yang berkecepatan tinggi, misalnya 3 GHz. Agar kecepatan proses untuk *routing* dapat dilakukan dengan cepat.
- 4. Selalu memantau *log* dari sistem untuk melihat kondisi sistem yang berjalan.

# **DAFTAR PUSTAKA**

- Agitya, N. A. P. (2022). Perancangan Sistem Informasi Peminjaman Bus Sekolah Dinas Perhubungan Unit Pengelola Angkutan Sekolah DKI Jakarta Berbasis Java. METHODIKA: Jurnal Teknik Informatika dan Sistem Informasi, 8(2), 14-18.
- Anugrah, I., & Rahmanto, R. H. (2017). Sistem Keamanan Jaringan Local
   Area Network Menggunakan Teknik De-Militarized Zone. PIKSEL:
   Penelitian Ilmu Komputer Sistem Embedded and Logic, 5(2), 91-106.
- Aris, A., Perawati, P., & Komalasari, N. (2017). Sistem Aplikasi HRD Berbasis Web untuk Penilaian Kinerja Staf pada Pengadilan Negeri Tangerang. SEMNASTEKNOMEDIA ONLINE, 5(1), 1-2.
- Dwiyatno, S., Rachmat, E., Sari, A. P., & Gustiawan, O. (2020). Implementasi virtualisasi server berbasis docker container. PROSISKO: Jurnal Pengembangan Riset Dan Observasi Sistem Komputer, 7(2), 165-175.
- Hidayah, I., Ariefiantoro, T., Nugroho, D. W. P. S., & Suryawardana, E. (2021).
  Analisis Strategi Bauran Pemasaran Dalam Meningkatkan Volume
  Penjualan (Studi Kasus Pada Pudanis Di Kaliwungu). Solusi, 19(1).
- Manik, B. M., & Lubis, I. (2021). Perbandingan Kinerja Ipcop dengan Honeypot dalam Mengamankan Server Linux dari Serangan Hacker. Jurnal Ilmu Komputer dan Sistem Komputer Terapan (JIKSTRA), 3(1), 34-41.

- Mulyanto, Y., & Prakoso, S. B. (2020). Rancang Bangun Jaringan Komputer Manajemen Menggunakan Sistem Omada Controller Pada Sumbawadengan Inspektorat Kabupaten Metode Network Development Life Cycle (Ndlc): Rancang Bangun Jaringan Komputer Menggunakan Sistem Manajemen Omada Controller Pada Inspektorat Kabupaten Sumbawadengan Metode Network Development Life Cycle (NDLC). Jurnal Informatika Teknologi dan Sains, 2(4), 223-233
- Purba, W. W., & Efendi, R. (2020). Perancangan dan analisis sistem keamanan jaringan komputer menggunakan SNORT. AITI, 17(2), 143-158.
- Saputro, A., Saputro, D. T., & Remawat, D. (2022). Implementasi Port Knocking Untuk Keamanan Jaringan Komputer Dengan Metode Demilitarized Zone. Jurnal Informa: Jurnal Penelitian dan Pengabdian Masyarakat, 8(2), 13-18.
- Saputro, A., Saputro, N., & Wijayanto, H. (2020). Metode Demilitarized Zone
   dan Port Knocking Untuk Keamanan Jaringan Komputer.
   CybeSecurity dan Forensik Digital Col, 3.
- Suteja, E., Kumalasari, E., & Raharjo, S. (2021). Perancangan Sistem Keamanan Jaringan Untuk Mengurangi Kejahatan Cyber Menggunakan Teknik Demilitarized Zone (DMZ) dan Firewall Rules (Studi Kasus: Laboratorium Basis Data IST AKPRIND). Jurnal Jarkom, 9(1), 71-80.

Suwanto, R., Ruslianto, I., & Diponegoro, M. (2019). Implementasi Intrusion Prevention System (IPS) Menggunakan Snort Dan IPTable Pada Monitoring Jaringan Lokal Berbasis Website. Coding Jurnal Komputer dan Aplikasi, 7(01).

|                                         | PalComTech                                                                                                    | FORMULIR<br>SURAT PERSE                                                                                                    | ETUJI                                                | JAN TOPI                            | k & Jud                                                                                                    | UL SKRIPSI                                               |  |
|-----------------------------------------|----------------------------------------------------------------------------------------------------|----------------------------------------------------------------------------------------------------|------------------------------------------------------|-------------------------------------|----------------------------------------------------------------------------------------------------|----------------------------------------------------------|--|
| Kode Formulir :<br>FM-IPCT-BAAK-PSB-043 |                                                                                                    | 43 Institusi : INSTITUT T                                                                                                    | Institusi : INSTITUT TEKNOLOGI DAN BISNIS PALCOMTECH |                                     |                                                                                                    |                                                          |  |
| pada Yth.<br>Prodi                      |                                                                                                    |                                                                                                    | Palembang,                                           |                                     |                                                                                                    |                                                          |  |
| gan<br>yai                              | hormat,<br>ng Bertanda tangan d                                                                                                    | i bawah ini :                                                                                                    |                                                      |                                     |                                                                                                    |                                                          |  |
| Pr                                      | ogram Studi                                                                                                    | · Informati                                                                                                    | ika P                                                | rogtam Sar                          | nana                                                                                                    |                                                          |  |
| lo                                      | NPM                                                                                                    | Nama                                                                                                    | IPK                                                  | Semester                            | Sesi<br>Belajar*                                                                                            | No.HP                                                    |  |
| 1.                                      | 011190083                                                                                                    | KI AGUS SOLIHIN                                                                                                    | 3,41                                                 | 8                                   | Malam                                                                                                    | 08987532868                                              |  |
| 2.                                      | 011190082                                                                                                    | HUANITO ALFIANS /AN                                                                                                    | 3,10                                                 | 8                                   | meiam                                                                                                    | 082180009198                                             |  |
| 3.                                      |                                                                                                    |                                                                                                    |                                                      |                                     | 1.12                                                                                                    | 1. S. S. S. S. S. S. S. S. S. S. S. S. S.                |  |
| •                                       | Pilih Salah Satu :Pagi                                                                                                    | Siang Malam)                                                                                                    |                                                      |                                     |                                                                                                    |                                                          |  |
| len                                     | gajukan Skripsi deng                                                                                                    | an topik :                                                                                                    |                                                      |                                     |                                                                                                    |                                                          |  |
|                                         |                                                                                                    | Keamanan Jatingan                                                                                                    |                                                      |                                     |                                                                                                    |                                                          |  |
| en                                      | gan melampirkan des                                                                                                    | skripsi awal penelitian yan                                                                                                    | ng terdir                                            | i dari :                            |                                                                                                    | No. In the second                                        |  |
|                                         | e ejent enchuan                                                                                                    |                                                                                                    |                                                      |                                     |                                                                                                    |                                                          |  |
| 1.                                      | Apa yang akan ditelit<br>Metode Pengemban<br>Tujuan / hasil yang d                                                                                                    | ti dari objek<br>ıgan/analisis yang digunaka<br>liharapkan dari penelitian                                                                                                    | an                                                   |                                     |                                                                                                    |                                                          |  |
| i.<br>I.                                | Apa yang akan ditelin<br>Metode Pengemban<br>Tujuan / hasil yang d<br>omendasi Nama Pemb                                                                                                    | ti dari objek<br>Igan/analisis yang digunaka<br>liharapkan dari penelitian<br>bimbing :                                                                                                    | an                                                   |                                     |                                                                                                    |                                                          |  |
| i.<br>I.<br>I.eko                       | Apa yang akan diteli<br>Metode Pengemban<br>Tujuan / hasil yang d<br>omendasi Nama Pemb<br>ayetujui                                                                                                    | ti dari objek<br>Igan/analisis yang digunaka<br>liharapkan dari penelitian<br>Dimbing :                                                                                                    | an                                                   |                                     | Mengetahu                                                                                                   |                                                          |  |
| i.<br>I.<br>Veko<br>Vak                 | Apa yang akan diteli<br>Metode Pengemban<br>Tujuan / hasil yang d<br>omendasi Nama Pemb<br>nyetujui,<br>sil Rektor 1,                                                                                                    | ti dari objek<br>Igan/analisis yang digunaka<br>liharapkan dari penelitian<br>pimbing :                                                                                                    | an                                                   |                                     | Mengetahu<br>Ka. Prodi                                                                                      |                                                          |  |
| i.<br>Ieko<br>Men<br>Wak                | Apa yang akan ditelit<br>Metode Pengemban<br>Tujuan / hasil yang d<br>omendasi Nama Pemb<br>nyetujui,<br>iil Rektor 1,                                                                                                    | ti dari objek<br>ıgan/analisis yang digunak<br>liharapkan dari penelitian<br>Dimbing :                                                                                                    | an<br>                                               |                                     | Mengetahu<br>Ka. Prodi                                                                                      | 1                                                        |  |
| 4.<br>Mer<br>Vak                        | Apa yang akan ditelit<br>Metode Pengemban<br>Tujuan / hasil yang d<br>omendasi Nama Pemb<br>nyetujui,<br>iil Rektor 1,                                                                                                    | ti dari objek<br>ıgan/analisis yang digunaka<br>liharapkan dari penelitian<br>Dimbing :                                                                                                    | an                                                   |                                     | Mengetahu<br>Ka. Prodi                                                                                      |                                                          |  |
| Aen<br>Vak                              | Apa yang akan diteli<br>Metode Pengemban<br>Tujuan / hasil yang d<br>ommendasi Nama Pemt<br>nyetujui,<br>ill Rektor 1,                                                                                                    | ti dari objek<br>Igan/analisis yang digunaka<br>liharapkan dari penelitian<br>pimbing :                                                                                                    | an                                                   |                                     | Mengetahu<br>Ka. Prodi                                                                                      | к                                                        |  |
| Aleko<br>Men<br>Wak                     | Apa yang akan diteli<br>Metode Pengemban<br>Tujuan / hasil yang d<br>omendasi Nama Pemt<br>nyetujui,<br>il Rektor 1,<br>2<br>1 Skripsi (dalam baha<br>1                                                                                                    | ti dari objek<br>Igan/analisis yang digunaka<br>Iiharapkan dari penelitian<br>Dimbing :<br>Sa Indonesia dan Inggris):                                                                                                    | an                                                   |                                     | Mengetahu<br>Ka. Prodi<br>Et. fra                                                                           |                                                          |  |
| Alen<br>Ven<br>Wak                      | Apa yang akan diteli<br>Metode Pengemban<br>Tujuan / hasil yang d<br>omendasi Nama Pemt<br>nyetujui,<br>il Rektor 1,<br>//<br>ll Skripsi (dalam baha<br>1.<br>// Kenena ()                                                                                                    | ti dari objek<br>Igan/analisis yang digunaka<br>liharapkan dari penelitian<br>bimbing :                                                                                                    | an<br>Jeleni                                         | k DM2 -                             | Mengetahu<br>Ka. Prodi.<br>EL. Prodi.<br>Zo'NE dom                                                          | li<br>Li<br>Ju<br>Dan Sistem                             |  |
| 1.<br>Men<br>Wak                        | Apa yang akan diteli<br>Metode Pengemban<br>Tujuan / hasil yang d<br>mmendasi Nama Pemt<br>Nyetujui,<br>il Riektor 1,<br>d<br>Skripsi (dalam baha<br>1.<br><u>Yeanana, n )</u><br>o QYLASi, Li Mi                                                                                                    | ti dari objek<br>Igan/analisis yang digunaka<br>liharapkan dari penelitian<br>bimbing :                                                                                                    | an<br>Teleni                                         | <u>k OMZ -</u><br>n2 ZONE           | Mengetahu<br>Ka. Prodi<br>Let. Pro<br>Zative Jan<br>Ter Ing Jan                                             | an Sistem                                                |  |
| Aeko<br>Men<br>Wak                      | Apa yang akan diteli<br>Metode Pengemban<br>Tujuan / hasil yang d<br>omendasi Nama Pemt<br>vyetujui,<br>ill Rektor 1,<br>d<br>skripsi (dalam baha<br>1.<br><u>Vernana D Soretasi. Lino</u><br>2. <u>Network.<br/>Linon. OPer</u>                                                                                                    | ti dari objek<br>Igan/analisis yang digunak<br>Iiharapkan dari penelitian<br>Dimbing :<br>sa Indonesia dan Inggris):<br>a hingan mengjunakan<br>uk Paya Diai Musik<br>Security Using t<br>ating System on                                                                                                    | Tekni<br>Tekni<br>he Di                              | k DMZ -<br>MZ ZONE<br>MVSIK.        | Mengetahu<br>Ka. Profi<br>Dele Pro<br>ZerNe Jan<br>Techni gi                                                | e with the                                               |  |
| Aleko<br>Men<br>Wak                     | Apa yang akan diteli<br>Metode Pengemban<br>Tujuan / hasil yang d<br>mmendasi Nama Pemt<br>nyetujui,<br>il Riektor 1,<br>2<br>Skripsi (dalam baha<br>1.<br>Yeanana, n )<br>o. Qetrasi, L. In<br>2. M. et. work,<br>L. Shub, O. Ren<br>sulkan judul nomor : .                                                                                 | ti dari objek<br>Igan/analisis yang digunak<br>Ilharapkan <u>dari penelitian</u><br>Dimbing :<br>sa Indonesia dan Inggris):<br>ahingan <u>Mengjunakan</u><br>vs. Pála Qiai Musik<br>Se Cutity USing t<br>ating Cystem on                                                                                                    | Teleni<br>Diali                                      | <u>k OMZ -</u><br>NZ ZONE<br>Musik. | Mengetahu<br>Ka, Prodi.<br>Jthe The<br>Tech (1) Gr                                                          | sen Sistem<br>Rewith the                                 |  |
| Aleka<br>Men<br>Wak<br>udu              | Apa yang akan diteli<br>Metode Pengemban<br>Tujuan / hasil yang d<br>mmendasi Nama Pemt<br>nyetujui,<br>il Rektor 1,<br>2<br>I Skripsi (dalam baha<br>1.<br><u>Vermana, n</u>                                                                                                    | ti dari objek<br>Igan/analisis yang digunak<br>Iiharapkan dari penelitian<br>Dimbing :<br>sa Indonesia dan Inggris):<br>ahingan (Pengunalum,<br>vk Paza Dial Mark<br>Security Using t<br>ating System OD                                                                                                    | Jeleni<br>Jeleni<br>Diali                            | <u>k DMZ -</u><br>NZ ZONE<br>Musik. | Mengetahu<br>Ka, Prodi.<br>Ttu Tra<br>Za Ne Jan<br>Techai Qi                                                | sen Sistem<br>Rewith the                                 |  |
| Alen<br>Ver<br>Vak                      | Apa yang akan diteli<br>Metode Pengemban<br>Tujuan / hasil yang d<br>mmendasi Nama Pemt<br>nyetujui,<br>il Rektor 1,<br>2<br>I Skripsi (dalam baha<br>1<br><u>Vernana n 2</u><br><u>QRtaSi</u> Lin<br>2. <u>NQtuQHK</u><br><u>Linux</u> . <u>QRe</u><br>sulkan judul nomor : .<br>nohon,<br>nasiswa 1,                                       | ti dari objek<br>Igan/analisis yang digunaka<br>Iiharapkan dari penelitian<br>Dimbing :<br>sa Indonesia dan Inggris):<br>ahingan Mengunakan<br>ut Piku Dian Mengunakan<br>ut Piku Dian Mengunakan<br>ut Piku Dian Mengunakan<br>ahing System on<br>Mahasiswa Z                                                                                                    | Tekni<br>Tekni<br>Diali                              | <u>k DMZ -</u><br>n2 ZONE<br>nusik. | Mengetahu<br>Ka, Prodi.                                                                                     | sun Sistem<br>e with the<br>3,                           |  |
| Aen<br>Vak<br>udu                       | Apa yang akan diteli<br>Metode Pengemban<br>Tujuan / hasil yang d<br>omendasi Nama Pemt<br>Nyetujui,<br>ill Rektor 1,<br>d<br>l Skripsi (dalam baha<br>1.<br><u>Vernanan Doorettasi</u><br>2. <u>Networtk</u><br><u>Linux</u> . <u>OPer</u><br>sulkan judul nomor : .<br>nohon,<br>nasiswa 1,                                                | ti dari objek<br>Igan/analisis yang digunaka<br>Iiharapkan dari penelitian<br>Dimbing :<br>sa Indonesia dan Inggris):<br>ahingan Mengunalan<br>vt. Péla Qiai Musik<br>Secutity Using t<br>ating System on<br>Mahasiswa 2<br>Qind                                                                                                    | Tekn<br>Diali                                        | k DMZ -<br>MZ ZONE<br>MXSIK.        | Mengetahu<br>Ka, Prodi.                                                                                     | e with the                                               |  |
| A den<br>Wak<br>Wak                     | Apa yang akan diteli<br>Metode Pengemban<br>Tujuan / hasil yang d<br>omendasi Nama Pemt<br>Nyetujui,<br>ill Rektor 1,<br>d<br>l Skripsi (dalam baha<br>1.<br><u>Vernanan Doorettasi</u><br>2. <u>Networtk.</u><br><u>Usinuk. OPer</u><br>sulkan judul nomor : .<br>nohon,<br>nasiswa 1,<br>ct.                                               | ti dari objek<br>Igan/analisis yang digunaka<br>Iiharapkan dari penelitian<br>Dimbing :                                                                                                    | Telen<br>Telen<br>Diali<br>Haniya L                  | k DMZ -<br>MZ ZONE<br>MXSIK.        | Mengetahu<br>Ka. Prodi<br><u>EL. Tra</u><br>ZatWe Jan<br>Technis.g.<br>Mahasiswa                            | a.<br><u>Sun Sistem</u><br><u>e with the</u><br>3,       |  |
| A den Wak                               | Apa yang akan diteli<br>Metode Pengemban<br>Tujuan / hasil yang d<br>omendasi Nama Pemt<br>vyetujui,<br>ill Rektor 1,<br>d<br>l Skripsi (dalam baha<br>1.<br><u>Vernanon Doorest</u><br><u>0. Retsol Lim</u><br>2. <u>M. Limut. O. Per</u><br>sulkan judul nomor : .<br>noshon,<br>nasiswa 1,<br>ci.)<br><u>A Loc Sol Limut</u><br>nyetujui, | ti dari objek<br>Igan/analisis yang digunaka<br>Iiharapkan dari penelitian<br>Dimbing :<br>sa Indonesia dan Inggris):<br>ahingan Mengjunalan<br>vs. Pága Okal Musik<br>Secutity USing t<br>ating System on<br>Mahasiswa 2<br>Litanito Ai<br>Mengetahui,                                                                                                    | Telen<br>Telen<br>Diali<br>Heambol                   | k DMZ -<br>NZ ZONE<br>Mussik.       | Mengetahu<br>Ka. Prodi<br>Jet: Pro<br>ZerNe Jen<br>Technig:<br>Mahasiswa<br>Mengesahk                       | an Sistem<br>Rewith the<br>3,                            |  |
| Dius<br>Dius<br>Val                     | Apa yang akan diteli<br>Metode Pengemban<br>Tujuan / hasil yang d<br>omendasi Nama Pemt<br>Nyetujui,<br>ill Rektor 1,<br>d<br>l Skripsi (dalam baha<br>1.<br><u>Kennana Doortsi Liko</u><br>2. <u>Metwahk</u><br><u>Linux OPer</u><br>sulkan judul nomor : .<br>nohon,<br>nasiswa 1,<br>cul-                                                 | ti dari objek<br>Igan/analisis yang digunaka<br>Iiharapkan dari penelitian<br>Dimbing :<br>sa Indonesia dan Inggris):<br>ahingan Mengunakan<br>us. Paya Diai Musik<br>Security USing t<br>ating System on<br>Mahasiswa 2<br>Mahasiswa 2 | Tekn<br>Tekn<br>Diali<br>24                          | k OMZ -<br>n2 ZONE<br>nusik.        | Mengetahu<br>Ka. Profi<br>Dete. Pro<br>Zervie Jan<br>T.e.(h.fi: 9:<br>Mahasiswa<br>Mengesahk<br>Wakil Rekto | e with the                                               |  |
|                                         | Apa yang akan diteli<br>Metode Pengemban<br>Tujuan / hasil yang d<br>omendasi Nama Pemt<br>vyetujui,<br>ill Rektor 1,<br>d<br>skripsi (dalam baha<br>1.<br><u>Vennon no<br/>0 Retosi. Lin</u><br>2. <u>Network.<br/>Linut. OPer</u><br>sulkan judul nomor : .<br>nohon,<br>nasiswa 1,<br>a<br><i>M</i>                                       | ti dari objek<br>Igan/analisis yang digunaka<br>Iiharapkan dari penelitian<br>Dimbing :<br>sa Indonesia dan Inggris):<br>a hingan mengunakan<br>us. Paya Diai Musik<br>Security USing t<br>a ting System on<br>Mahasiswa Z<br>Lavarita Ai<br>Mengetahui,<br>Ka. Pradi                                                                                                    | Telon<br>Diali                                       | k DMZ -<br>MZ ZONE<br>MUSIK.        | Mengetahu<br>Ka. Prodi<br>Det. Pro<br>ZerWE don<br>Techni Qi<br>Mahasiswa<br>Mengesahk<br>Wakil Rekto       | e with the                                               |  |
| Men Wak Udu                             | Apa yang akan diteli<br>Metode Pengemban<br>Tujuan / hasil yang d<br>omendasi Nama Pemt<br>vyetujui,<br>il Rektor 1,                                                                                                    | ti dari objek<br>Igan/analisis yang digunaka<br>Iiharapkan dari penelitian<br>Dimbing :<br>sa Indonesia dan Inggris):<br>a hingan mengunakan<br>ok Péga Orai Mosik<br>Security USing t<br>a ding System on<br>Mahasiswa 2<br>Juanite Al<br>Mengetahui,<br>Ka. Pradi                                                                                                    | Telon<br>Diali<br>Leanstock                          | k DMZ -<br>MZ ZONE<br>MUSIK.        | Mengetahu<br>Ka. Prodi<br>Le: Vie dom<br>Techni Qi<br>Mahasiswa<br>Mengesahk<br>Wakil Rekto                 | an <u>Sistern</u><br><u>e</u> with the<br>3,<br>an<br>r1 |  |

- Diperbanyak 1 kali : Asli diserahkan ke BAAK dan copy diarsip Mahasiswa

Form ini wajib dikembalikan ke BAAK pada saat pengumpulan berkas untuk pengajuan ujian -

Scanned with CamScanner

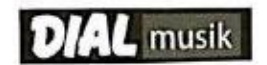

Jl.Letkol Iskandar No. 636 A, Telp. 351723, Fax 356004 PALEMBANG

Lampiran :-

Hal : Izin Riset Penelitian Skripsi

Kepada Yth,

Ka.Prodi Informatika Palcomtech

Jin. Basuki Rahmat No.05 Palembang

Di-

Tempat

Dengan hormat,

Perihal Permohonan Riset Penelitian Skripsi, yang akan dilakukan. Bersama surat ini kami memberikan izin Riset Penelitian Skripsi di **Toko Dial Musik** kepada saudara :

| Nama  | : Ki Agus Solihin & Huanito Alfiansyah |
|-------|----------------------------------------|
| NPM   | : 011190083 & 011190082                |
| Prodi | : Informatika                          |

Demikianlah surat izin Riset Penelitian Skripsi ini dibuat, untuk dipergunakan semestinya. Atas perhatiandan kerjasamanya kami ucapkan terima kasih.

Palembang, 4 Agustus 2023 Hormat kami, (Dial Musik)

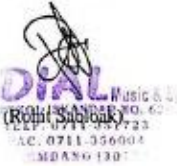

xiii
| PalComTech           |           |                                                                           | FORM                     | ULIR            |
|----------------------|-----------|---------------------------------------------------------------------------|--------------------------|-----------------|
|                      |           | KONSULTASI LAPORAN SKRIPSI<br>INSTITUT TEKNOLOGI DAN RISNIS<br>PALCONTECH |                          |                 |
| Kode Formultr        |           | Institual                                                                 | INSTITUT TEXHOLOGI DAN B | SHIS PALCOMTECH |
| FM IPCT-BAAK-PSB-045 |           | Tahun Akademik                                                            | 1                        |                 |
| ND                   | NPM       | Nama                                                                      | Prodi                    | Semester        |
| 1                    | 011190082 | Humito AlEnniyah                                                          | Informatika              | 8 (Delapan)     |
| 2                    | 011190083 | Ki Agus Solhin                                                            | Informatika              | 8 (Delapan)     |

Judui Laporan Skripsi : Keamanan Jaringan Menggunakan Teknik DWZ Dengan Sistem Operasi Linux Pada Dial Austk

| Ke - | Tanggal Konsultasi | Batas Waktu Perbaikan | Hateri yang Dibahas / Catatan Perbaikan                                         | Penbimbing |
|------|--------------------|-----------------------|---------------------------------------------------------------------------------|------------|
| 1    | 13 Maret 2023      | 16 Maret 2023         | -Pengajuan Jadul                                                                | X          |
| 2    | 16 Maret 2023      | 16 Maret 2023         | -Acc Judul                                                                      | R          |
| 3    | 17 Maret 2023      | 18 April 2023         | -Progres Laporan Skripsi                                                        | X          |
| 4    | 18 April 2023      | 02 Mei 2023           | -Revisi Latar Belakang<br>-Revisi Ramusan Masalah<br>-Revisi Korangka Penikiran | X          |
| 5    | 02 Mei 2023        | 09 Mei 2023           | -Acc Bab I, II, III                                                             | 8          |
| 6    | 09 Mei 2023        | 11 Mei 2023           | -Pengumpulan Proposal                                                           | P          |
| 7    | 11 Mei 2023        | 03 Juni 2023          | -Acc Ujian Proposal                                                             | R          |
| 8    | 03 Juni 2023       | 07 Juli 2023          | -Progres Laporan Skripsi Bab IV, V                                              | Å          |
| 9    | 07 Juli 2023       | 14 Juli 2023          | -Revisi Tota Tulis<br>-Pembustan Project                                        | R          |
| 10   | 14 Juli 2023       | 21 Juli 2023          | -Implementasi DMZ                                                               | P          |
| 11   | 21 Juli 2023       | 27 Juli 2023          | -Revisi Bab V                                                                   | B          |
| 12   | 27 Juli 2023       | 01 Agustos 2023       | -Revisi Tata Tulia dan Kesimpulan<br>-Demo Project                              | X          |
| 13   | 01 Agustus 2023    | 04 Agustus 2023       | -Review Laporan Keseluruhan                                                     | N          |
| 14   | 04 Agustus 2023    |                       | -Ace Bab IV dan V<br>-Ace Ujian Kompre                                          | X          |
| 15   |                    |                       |                                                                                 |            |

El Selieve

xiv

## SURAT PERNYATAAN UJIAN SKRIPSI

Yang bertanda tangan di bawah ini :

| a and a second and but an |                                            |  |
|---------------------------|--------------------------------------------|--|
| Nama                      | : Huanito Alfiansyah                       |  |
| Tempat/Tanggal Lahir      | : Palembang/10 Juni 2001                   |  |
| Prodi                     | : Informatika                              |  |
| NPM                       | : 011190082                                |  |
| Semester                  | : 8 (Delapan)                              |  |
| No.Telp/Hp                | : 082180009198                             |  |
| Alamat                    | : Komp Kehutanan 1 jln melati blok b8 no13 |  |
|                           |                                            |  |

Menyatakan dengan sesungguhnya bahwa :

- 1. Laporan ini saya buat dengan sebenarnya dan berdasarkan sumber yang benar.
- Objek tempat saya melaksanakan laporan berbentuk CV/PT/Pemerintahan/SMA sederajat dan dinyatakan masih aktif beroperasional hingga saat ini
- 3. Data perusahaan dalam laporan skripsi ini benar adanya dan bersifat valid.
- 4. Laporan ini bukan merupakan hasil plagiat/menjiplak karya ilmiah orang lain
- 5. Laporan ini merupakan hasil kerja saya sendiri (bukan buatan/dibuatkan orang lain)
- Buku referensi yang saya gunakan untuk laporan skripsi ini merupakan buku yang terbit dalam 5 (lima) tahun terakhir ini.
- Semua dokumen baik berupa dokumen asli maupun salinan yang saya serahkan sebagai syarat untuk mengikuti ujian skripsi adalah dokumen yang sah dan benar.
- 8. Hasil karya saya yang merupakan hasil dari skripsi berupa karya tulis, program, aplikasi atau alat, setelah melalui ujian komprehensif dan revisi, bersedia untuk saya serahkan kepada lembaga melalui Kaprodi untuk dokumentasi dan kepentingan pengembangan ilmu pengetahuan dan teknologi.

Demikian pernyataan ini saya buat dalam keadaan sadar dan tanpa paksaan dari pihak manapun dan apabila di kemudian hari ternyata saya terbukti secara sah melanggar salah satu dari pernyataan ini, saya bersedia untuk menerima sanksi sesuai dengan peraturan dan hukum berlaku di negara Republik Indonesia, dan gelar akademik yang saya peroleh dari Perguruan Tinggi ini dapat dibatalkan.

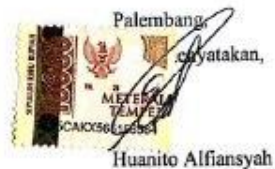

## SURAT PERNYATAAN UJIAN SKRIPSI

| Yang bertanda tangan di b | awah ini :                       |  |  |
|---------------------------|----------------------------------|--|--|
| Nama : 14 AGUS SOUTHIN    |                                  |  |  |
| Tempat/Tanggal Lahir      | : Palembang / P-Matel-2023       |  |  |
| Prodi                     | : IDFormatika                    |  |  |
| NPM                       | · (011190083                     |  |  |
| Semester                  | :                                |  |  |
| No.Telp/Hp                | : 08987532868                    |  |  |
| Alamat                    | . >1 2+ MISA NO.266 +4,12 404.03 |  |  |

Menyatakan dengan sesungguhnya bahwa :

- 1. Laporan ini saya buat dengan sebenarnya dan berdasarkan sumber yang benar.
- Objek tempat saya melaksanakan laporan berbentuk CV/PT/Pemerintahan/SMA sederajat dan dinyatakan masih aktif beroperasional hingga saat ini
- 3. Data perusahaan dalam laporan skripsi ini benar adanya dan bersifat valid.
- 4. Laporan ini bukan merupakan hasil plagiat/menjiplak karya ilmiah orang lain
- 5. Laporan ini merupakan hasil kerja saya sendiri (bukan buatan/dibuatkan orang lain)
- Buku referensi yang saya gunakan untuk laporan skripsi ini merupakan buku yang terbit dalam 5 (lima) tahun terakhir ini.
- Semua dokumen baik berupa dokumen asli maupun salinan yang saya serahkan sebagai syarat untuk mengikuti ujian skripsi adalah dokumen yang sah dan benar.
- 8. Hasil karya saya yang merupakan hasil dari skripsi berupa karya tulis, program, aplikasi atau alat, setelah melalui ujian komprehensif dan revisi, bersedia untuk saya serahkan kepada lembaga melalui Kaprodi untuk dokumentasi dan kepentingan pengembangan ilmu pengetahuan dan teknologi.

Demikian pernyataan ini saya buat dalam keadaan sadar dan tanpa paksaan dari pihak manapun dan apabila di kemudian hari ternyata saya terbukti secara sah melanggar salah satu dari pernyataan ini, saya bersedia untuk menerima sanksi sesuai dengan peraturan dan hukum berlaku di negara Republik Indonesia, dan gelar akademik yang saya peroleh dari Perguruan Tinggi ini dapat dibatalkan.

Paremburg 7-AbyTUS-2023

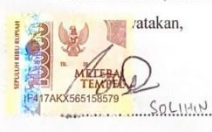

| PalComTech                           | FORMULIR<br>REVISI UJIAN PROPOSAL<br>INSTITUT TEKNOLOGI DAN BISNIS PALCOMTECH |
|--------------------------------------|-------------------------------------------------------------------------------|
| Kode Formulir<br>FM-PCT-BAAK-PSB-127 | Institusi : INSTITUT TEXNOLOGI DAN BISHIS PALCOMTECH                          |

## Revisi Ujian Proposal Skripsi Mahasiswa Institut Teknologi dan Bisnis PalComTech

Program Studi Tanggal Pelaksanaan Judul Proposal Skripsi

: Informatika Program Sarjana : 17 Mei 2023 : Keamanan Jaringan Menggunakan Teknik DMZ-Zone dengan Sistem Operasi Linux pada Dialmusik

| No | NPM       | Nama               | Semester |
|----|-----------|--------------------|----------|
| 1  | 011190082 | Huanito Alfiansyah | 8        |
| 2  | 011190083 | Ki Agus Solihin    | 8        |

| No         | Revisi                                                                  | Nama Penguji     | Tanda Tangan          |
|------------|-------------------------------------------------------------------------|------------------|-----------------------|
| ŀ          | perbriti pendiin                                                        | fr.              | Benedictus<br>Effenti |
| ŀ          | later belokung<br>- Identifikani masalah                                | Eha Palagia A.S. | A 10 26/00            |
| 2          | Landoran teor:<br>feori Nove<br>urain parelitian santahalu              |                  | Cran                  |
| 3          | Mehide Perolitian<br>- apuluh campai be bahap monstelling a sunnagement |                  |                       |
| <b>J</b> . | Lagaran papas.l                                                         | Eks Solowan      | R.Y.                  |
|            |                                                                         |                  |                       |

Perubahan Judul Skripsi : Keamanon Daringan Menggunakan Teknik OM2 tengen Koken Opeasi . Linux pada Diamusik

Palembang, 17 Mei 2023 Ketua Program Studi,

Eka Prasetya Adhi Sugara, S.T., M.Kom.

\*Fotokopi Form Revisi dikumpul ke BAAK setelah ditandatangani Kaprodi